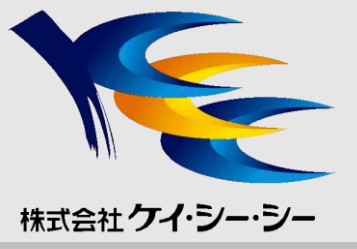

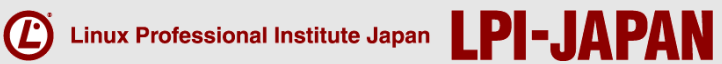

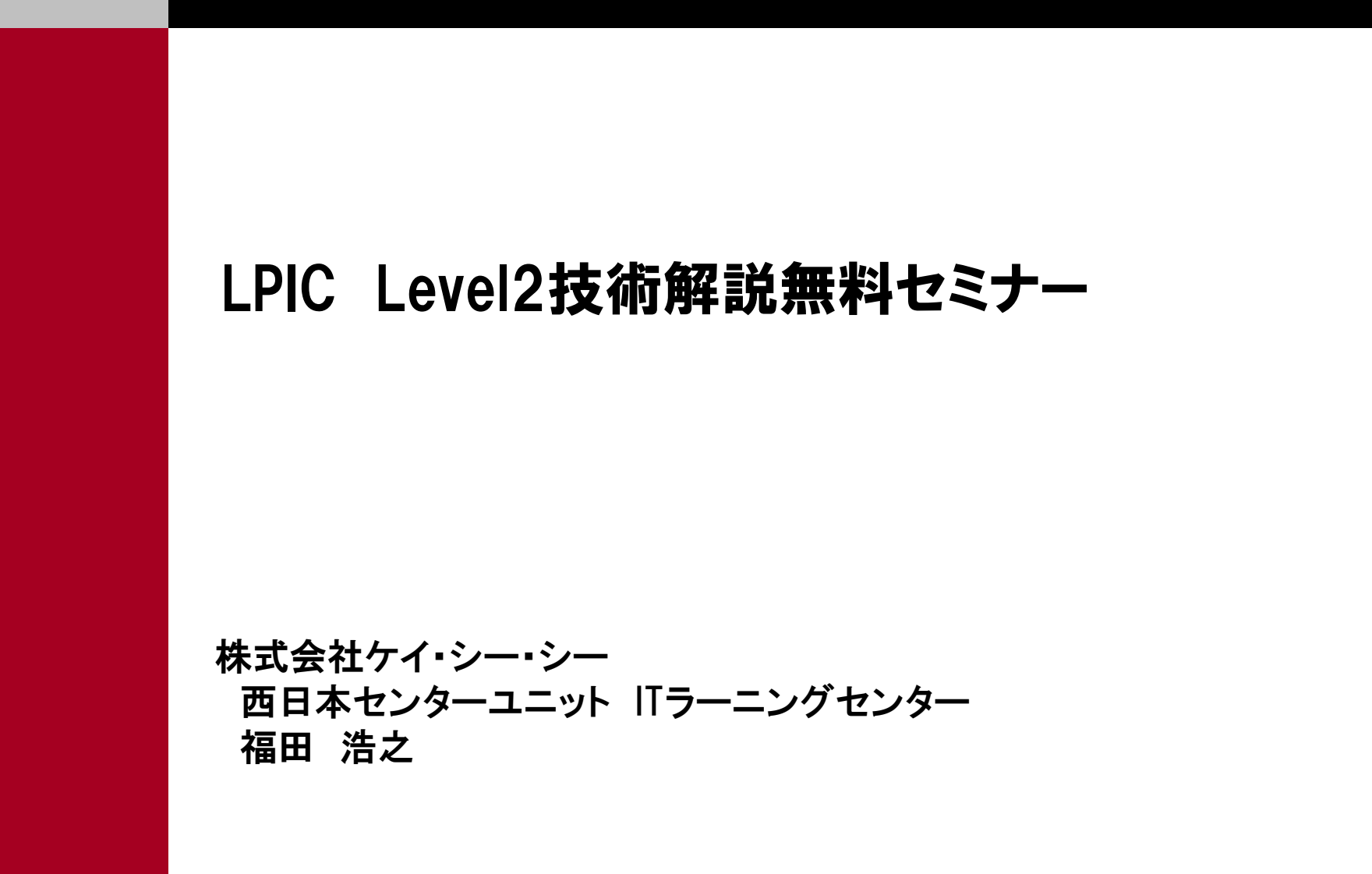

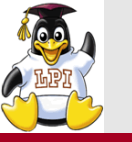

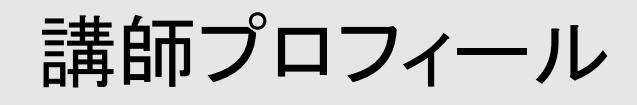

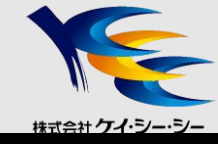

■会社概要 株式会社ケイ・シー・シー

http://www.kcc.co.jp/

■講師紹介 株式会社ケイ・シー・シー 西日本センターユニット ITラーニングセンター

福田 浩之

Linuxをはじめ、ネットワーク・セキュリティ・VolPなど様々な分野の研修を担当し、幅広い知識を バックボーンとした説得力ある講習会を実施。

注目度の高いHTML5、Android・iosなど最新技術の研修も担当し、最新情報を取り入れた 講習会を心掛けている。

双方向になるようコミュニケーションを重視した研修は、高い評価を得ている。

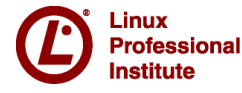

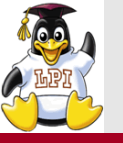

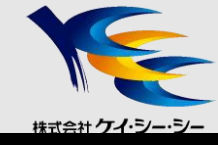

- 1. LPIC レベル2 試験概要
  - LPIC試験概要
  - Linux学習環境の構築
  - 学習方法
- 2. 技術解説項目
   201試験範囲より
  - 主題202 システムの起動
  - 主題203 ファイルシステムとデバイス

202試験範囲より

- 主題211 電子メールサービス
- 主題212 システムのセキュリティ
  - セキュアシェル(SSH)

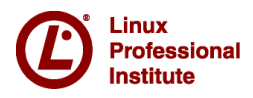

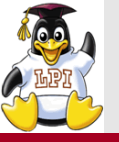

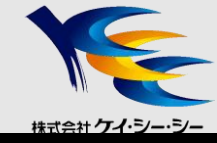

# LPICレベル2 試験概要

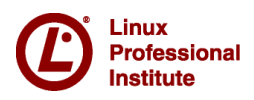

© LPI-Japan 2013. All rights reserved.

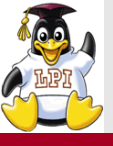

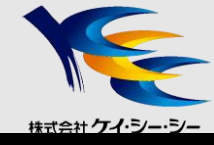

- ■主題200: キャパシティプランニング
- ■主題201: Linuxカーネル
- ■主題202: システムの起動
- ■主題203: ファイルシステムとデバイス
- ■主題204: 高度なストレージ管理
- ■主題205: ネットワーク構成
- ■主題206: システムの保守

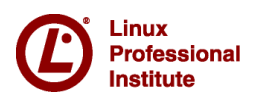

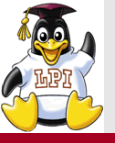

## 202試験の出題範囲

株式会社 ケイ・シー・シー

- ■主題207: ドメインネームサーバ
- ■主題208: Webサービス
- ■主題209: ファイル共有
- ■主題210: ネットワーククライアントの管理
- ■主題211: 電子メールサービス
- ■主題212: システムのセキュリティ

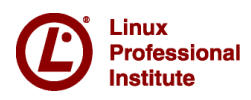

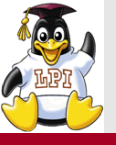

# 株式会社ケイ・シー・シー

### ■インターネットをフルに活用

- 関連キーワードで分からないものはとにかく調べる
- 信頼できる「お気に入りサイト」を見つけておく
  - JM Project, Linux JF Project, @ITなど

■実機を使った学習

- •コマンドは実機で実行してみる
- manを活用する
- ■学習環境の構築
  - 無償ディストリビューション(CentOS, Fedora, Ubuntu等)を利用
  - Linux専用マシンがあればベスト
  - VM環境の構築を検討
    - VMWare / Virtual Boxなど無償仮想化ツールの導入

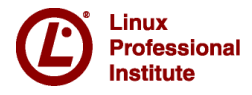

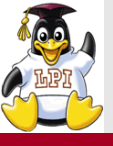

# 様式会社ケイ・シー・シー

### ■幅広い出題範囲

- •出題範囲詳細をもとにして、すべて網羅する
- 得意分野をつくる
- ■実務に則した問題
  - •参考書だけの勉強ではなく、実機で確認する
  - •コマンドの出力結果やエラーメッセージをしっかり見ておく
  - •重要な設定ファイルは主な設定項目(パラメータ)も覚える

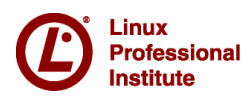

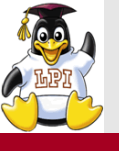

# 林式会社ケイ・シー・シー

### ■CBT(Computer Based Testing)試験

- •コンピュータを操作して問題に解答
- •試験中、問題は何度も繰り返し参照可能
- •試験終了と同時に結果が判明

### ■試験時間の有効活用

- •90分で約60問の問題
- •四者択一または五者択一、複数選択、記入式の3パターン
  - 問題はしっかり読む
  - あやふやな問題はチェックをつけて、後から解答する
  - 全体的に見直す時間を確保する

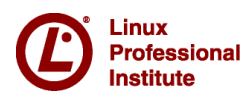

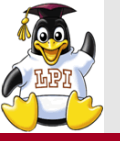

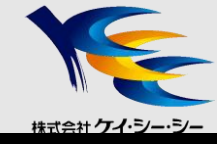

## 技術解説

- ■主題202 システムの起動
  - 202.1 システムの起動とブートプロセスのカスタマイズ
  - 202.2 システムを回復する

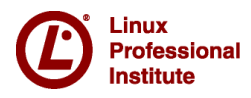

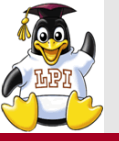

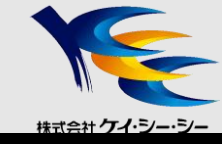

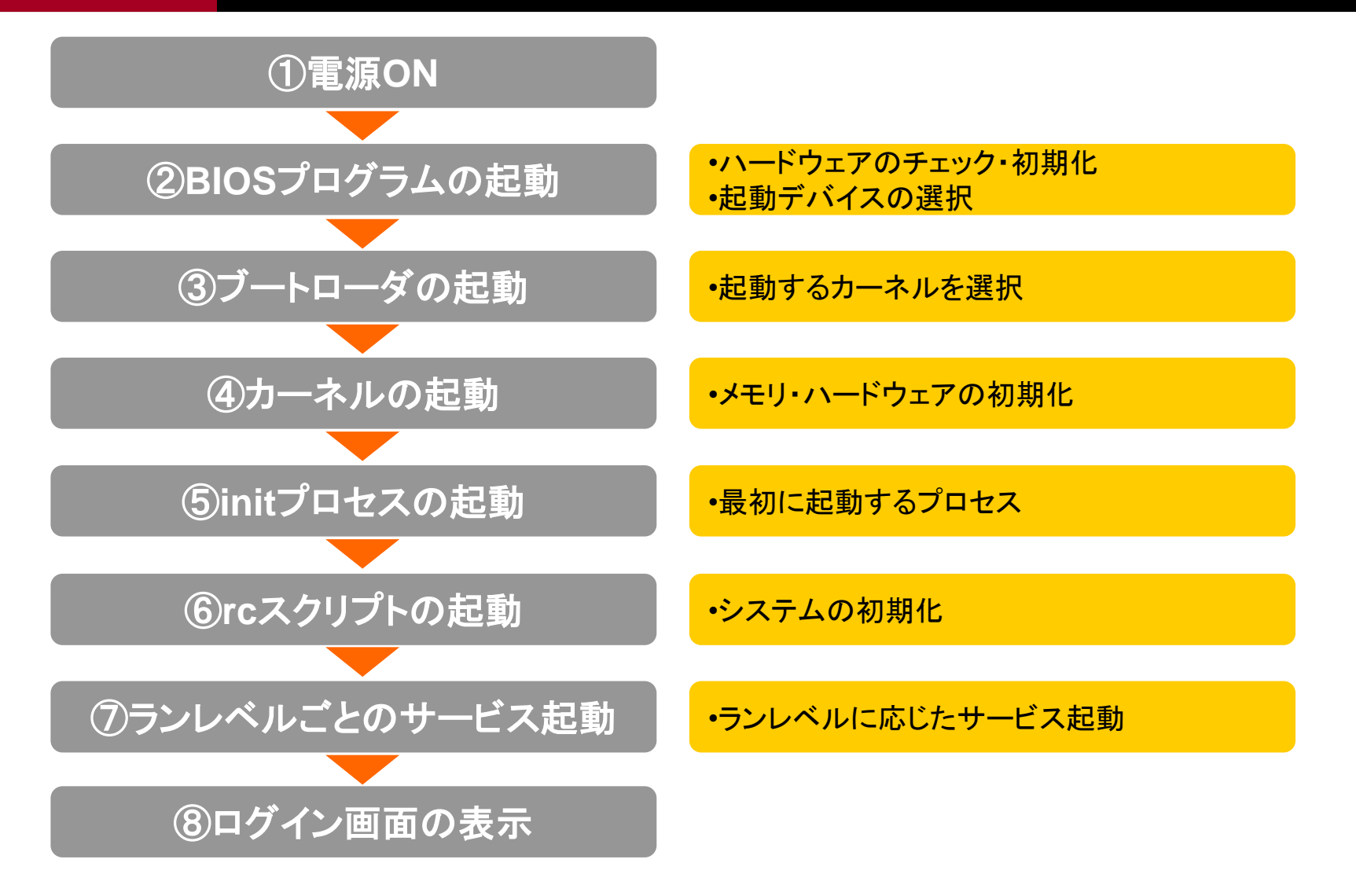

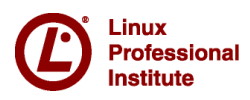

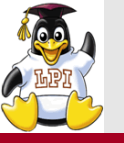

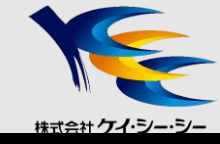

### ■BIOSプログラムとは

- 各種ハードウェアの調整と初期化
- 起動デバイスのチェックを行い、システムのブートデバイスを探す
  - 一般的にはFDD→CD-ROM→HDDの順番でデバイスを検索
  - 指定されたブートデバイスが存在しない場合は次のデバイスを検索
  - デバイスの先頭領域に格納されたブートローダを実行

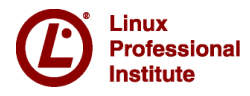

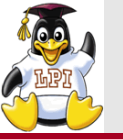

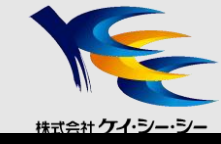

### ■ブートローダとは

- OSをディスクから読み出して起動するプログラム
- 複数のブートローダが存在する場合は、起動するカーネルを選択

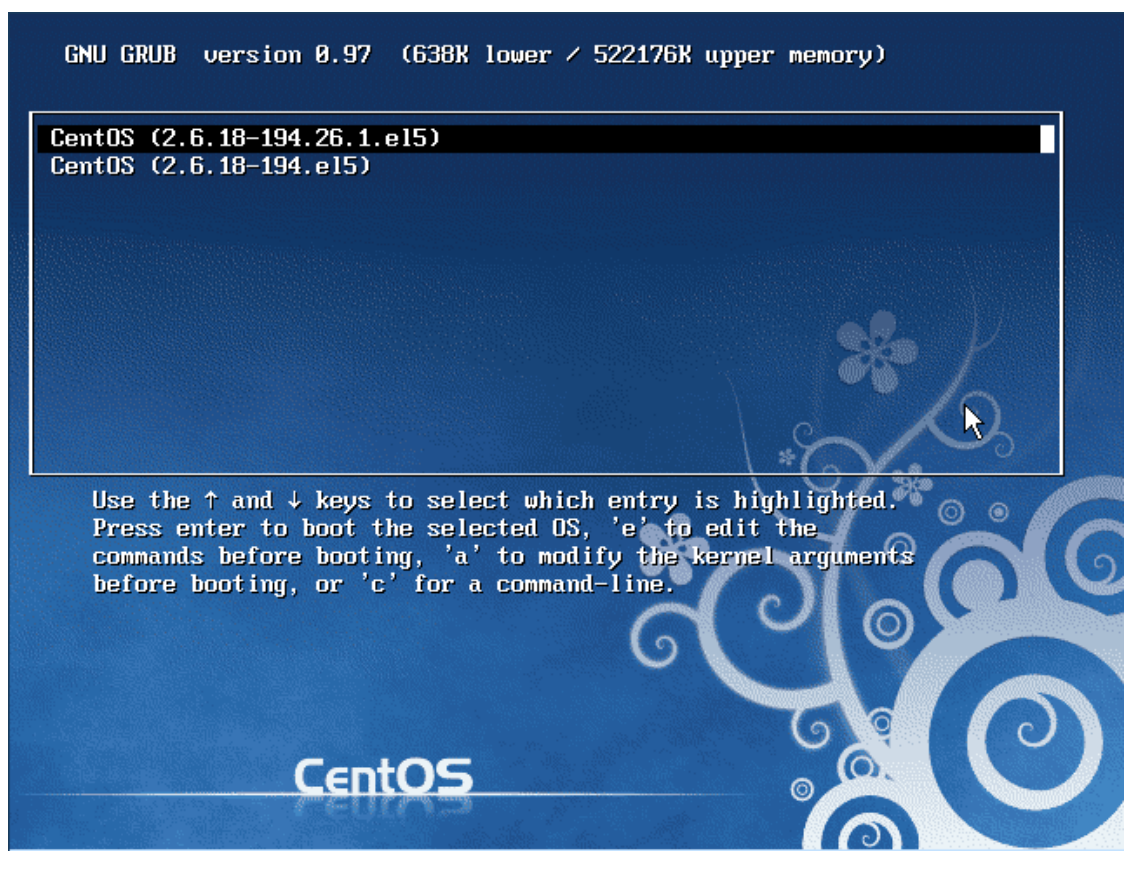

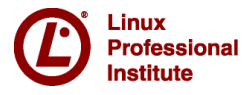

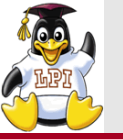

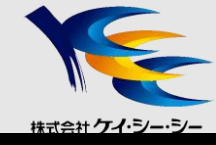

### GRUB

•現在主流で使用されているブートローダ

### ■GRUB設定ファイル/boot/grub/grub.conf

| # cat /boot/grub/grub.conf                                            |
|-----------------------------------------------------------------------|
| default=0                                                             |
| timeout=5                                                             |
| <pre>splashimage=(hd0,0)/grub/splash.xpm.gz</pre>                     |
| hiddenmenu                                                            |
| title CentOS (2.6.18-194.26.1.el5)                                    |
| root (hd0,0)                                                          |
| <b>kernel</b> /vmlinuz-2.6.18-194.26.1.el5 ro root=LABEL=/ rhgb quiet |
| initrd /initrd-2.6.18-194.26.1.el5.img                                |

#### 〇主な設定パラメータ

| default     | デフォルトで起動するカーネル番号  |
|-------------|-------------------|
| timeout     | 入力待ちタイムアウト時間(秒単位) |
| splashimage | メニュー表示時の背景画面      |
| hiddenmenu  | カーネル選択メニューを非表示    |

| title  | メニューに表示するカーネルエントリ名   |
|--------|----------------------|
| root   | OSが格納されているパーティションの指定 |
| kernel | カーネルイメージとカーネルに渡す引数   |
| initrd | イニシャルRAMディスクの指定      |

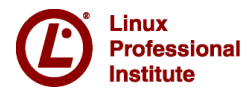

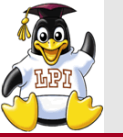

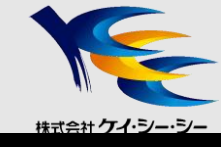

### GRUB2

- GRUB(ver1)を改良したブートローダ
- 設定ファイルは、/boot/grub/grub.cfg
- update-grub(または、update-grub2)コマンドを利用し、設定ファイル を修正

(GRUB1のように、エディタを使って直接編集しない)

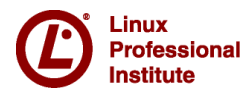

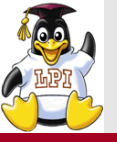

### ④カーネルの起動

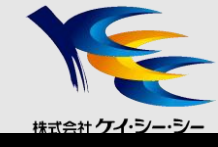

- ■カーネルの主な役割
  - OS上で周辺機器・CPU・メモリなどを制御
  - •アプリケーションの実行環境を整備

■カーネルの起動

設定ファイルの記述に従ってOSに必要なプロセスが呼び出される
 ハードウェア・メモリのチェック

- ルートファイルシステムをマウント

- initプログラムを実行

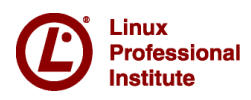

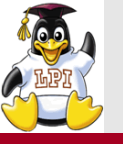

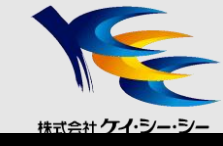

### ■initプロセスの起動

- カーネルによって一番最初に起動されるプロセス
- /etc/inittabの設定に従い、OSに必要なプロセスを起動する

### ■ランレベル

・システムの状態を表す値

| 0       | システムの停止                       |
|---------|-------------------------------|
| 1, s, S | シングルユーザーモード                   |
| 2       | NFSファイル共有のないマルチユーザーモード        |
| 3       | 完全マルチユーザーモード(テキストベース)         |
| 4       | 未使用                           |
| 5       | 完全マルチユーザーモード(X Window System) |
| 6       | システムの再起動                      |

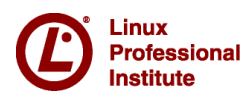

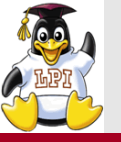

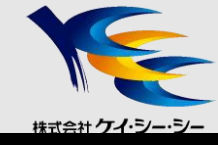

#### /etc/inittab

### <書式> ID:ランレベル:アクション指示子:実行される動作

id:5:initdefault:

```
# System initialization.
si::sysinit:/etc/rc.d/rc.sysinit
```

```
I0:0:wait:/etc/rc.d/rc 0
I1:1:wait:/etc/rc.d/rc 1
I2:2:wait:/etc/rc.d/rc 2
I3:3:wait:/etc/rc.d/rc 3
I4:4:wait:/etc/rc.d/rc 4
I5:5:wait:/etc/rc.d/rc 5
I6:6:wait:/etc/rc.d/rc 6
```

•••

```
1:12345:respawn:/sbin/mingetty tty1
2:2345:respawn:/sbin/mingetty tty2
3:2345:respawn:/sbin/mingetty tty3
4:2345:respawn:/sbin/mingetty tty4
5:2345:respawn:/sbin/mingetty tty5
6:2345:respawn:/sbin/mingetty tty6
```

x:5:respawn:/etc/X11/prefdm -nodaemon

〇主な設定項目

id:5:initdefault: •デフォルトランレベルを5に設定

I5:5:wait:/etc/rc.d/rc 5 ・ランレベルを引数にしてrcスクリプトを実行

1:12345:respawn:/sbin/mingetty tty1 •仮想端末の立ち上げ

x:5:respawn:/etc/X11/prefdm –nodaemon •X Windows Systemの起動

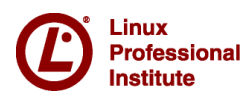

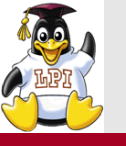

## ランレベルの変更

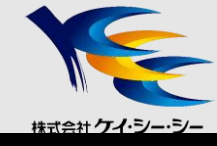

### ■initコマンド

- <書式> <u>init ランレベル</u>
- 指定したランレベルに変更する

### ■telinitコマンド

/sbin/initへのシンボリックリンク(実行時にinitコマンドを参照)

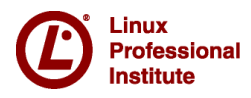

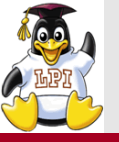

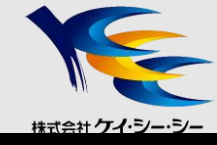

- ■システムの初期化
  - カーネルパラメータ
  - システムクロック
  - キーボード配置
  - コンソールフォント
  - ホスト名
  - USBコントローラ
  - ルートファイルシステムのチェックと読み書き可能での再マウント
  - カーネルモジュール
  - ルートファイルシステム以外のファイルシステムのチェックとマウント
  - スワップ領域

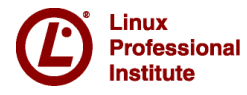

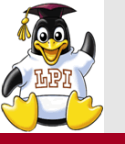

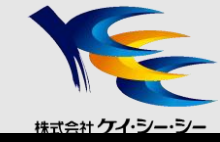

### /etc/rc

- ・起動/停止するサービスは/etc/rcX.dディレクトリ内のファイルで設定 (RedHat系のディストリビューションは/etc/rc.d/rcX.dディレクトリ)
- サービス実体は/etc/init.dディレクトリに存在

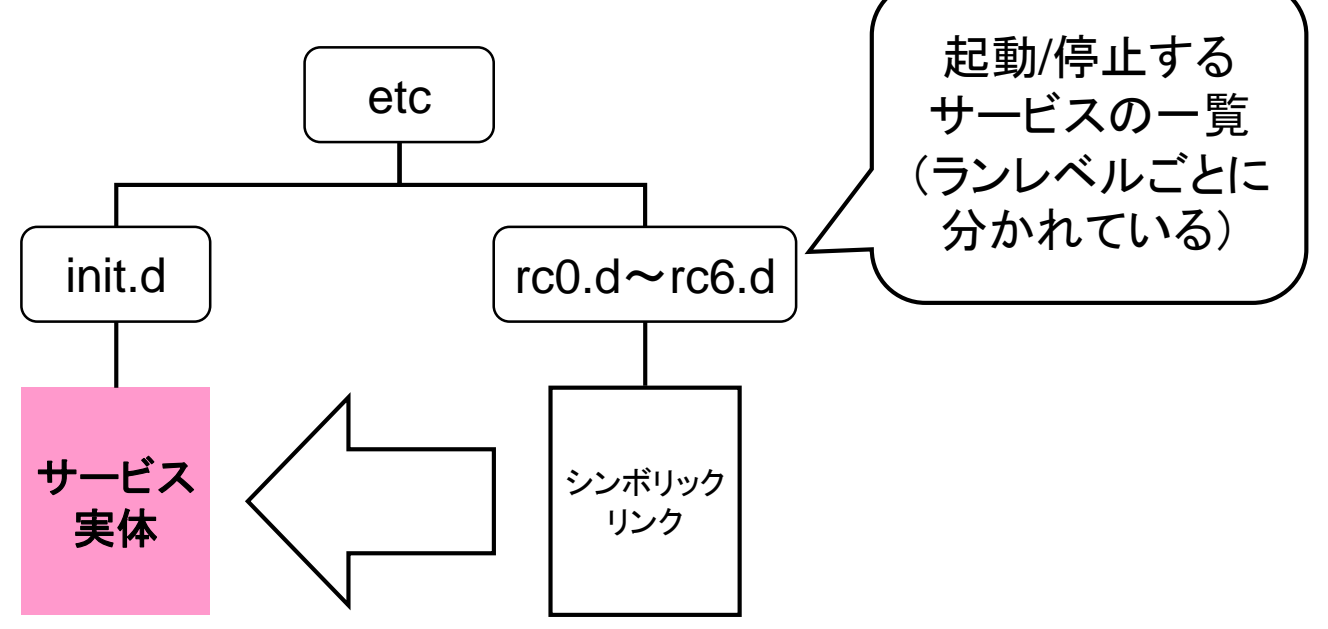

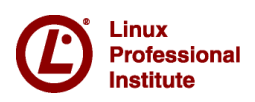

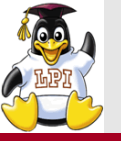

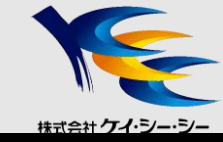

### ■/etc/rcX.dディレクトリ(X=0~6)

### <書式> /etc/init.d/スクリプトファイル名 アクション

•Kが停止(Kill)、Sが開始(Start)を表す

#### 最初にサービス停止を実行、次にサービス起動を実行

# ls /etc/rc5.d

| K01dnsmasq       |
|------------------|
| K02NetworkManage |
| K02avahi-dnsconf |
| K02oddjobd       |
| K05conman        |
| K05innd          |
| K05saslauthd     |
| K05wdaemon       |
| K10dc_server     |
| K10psacct        |
| K10tcsd          |
| K12dc_client     |
| K15httpd         |
| K20nfs           |
| K20rwhod         |
| K24irda          |
| K25squid         |
| K30spamassassin  |
| K35smb           |

K35vncserver er K35winbind fd K36postgresgl K50ibmasm K50netconsole K50tux K50vsftpd K69rpcsvcqssd K73ypbind K74nscd K74ntpd K80kdump K85mdmpd K87multipathd K87named K88wpa supplicant K89dund K89netplugd K89pand

K89rdisc K91capi S00microcode ctl S021vm2-monitor S04readahead early S25bluetooth S05kudzu S08ip6tables S08iptables S08mcstrans S09isdn S10network S11auditd S12restorecond S12syslog S13cpuspeed S13irgbalance S13portmap S14nfslock S15mdmonitor

S18rpcidmapd S19rpcqssd S22messagebus S23setroubleshoot S25netfs S25pcscd S26acpid S26apmd S26haldaemon S26hidd S28autofs S50hpplip S55sshd S56cups S56rawdevices S56xinetd S80sendmail S85gpm

S90xfs S95anacron

S90crond

- S95atd
- S97yum-updatesd
- S98avahi-daemon
- S99firstboot
- S99local
- S99smartd

Linux

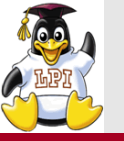

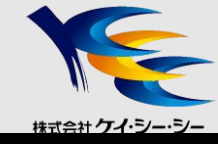

### ■サービスの自動起動、停止制御

- RedHat系 chkconfig コマンド
- Debian系 update-rc.dコマンド
- openSUSE

insservコマンド

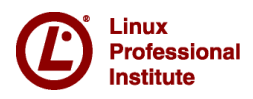

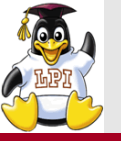

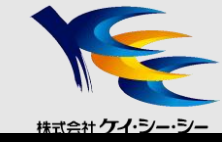

## ■サービスの手動起動、停止制御

<書式> /etc/init.d/スクリプトファイル名 アクション

#### Ovsftpdサービスの状態を確認する

# /etc/init.d/vsftpd status vsftpd は停止しています

#### Ovsftpdサービスを起動する

# /etc/init.d/vsftpd start vsftpd を起動中:

[ OK ]

#### Ovsftpdサービスを停止する

# /etc/init.d/vsftpd stop vsftpd **を停止中:** [ OK ]

#### 〇主なアクション

| start   | サービス起動   |
|---------|----------|
| stop    | サービス停止   |
| restart | サービス再起動  |
| status  | サービス状態確認 |

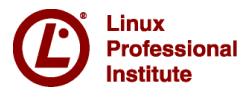

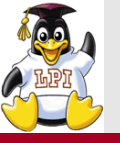

## ⑧ログイン画面の表示

# 株式会社ケイ・シー・シー

### ■初期ランレベルによりログイン画面の提供プログラムが異なる

- ・ランレベル3(CUIログイン)
  - loginプログラム
- ランレベル5(GUIログイン)
   ディスプレイマネージャ(gdm, kdmなど)

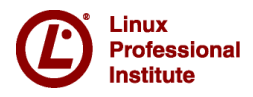

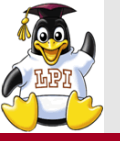

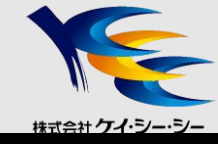

## 技術解説

#### ■主題202 システムの起動

- 202.1 システムの起動とブートプロセスのカスタマイズ
- 202.2 システムを回復する

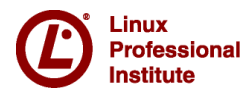

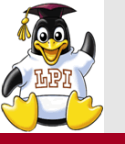

システムの回復

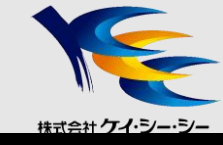

- レスキューモード
  - ハードディスクから起動できなくなった場合、代わりにDVD-ROM から起動するモード
  - レスキューモードの実行手順
    - DVD-ROMから起動
       ※事前にBIOSでデバイス起動順序の設定が必要
    - ② ブートプロンプトに「linux rescue」と入力

boot: linux rescue

③ 言語選択とキーボード選択を行う※日本語は表示できないため注意

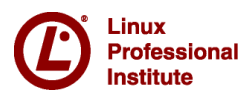

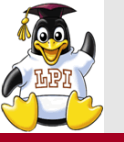

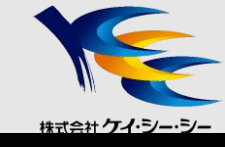

### ■レスキューモードの環境

- •メモリ上にDVD-ROMのイメージが展開される
- 全てのコマンドが使用できるわけではない (RAMディスクのサイズ制限のため)

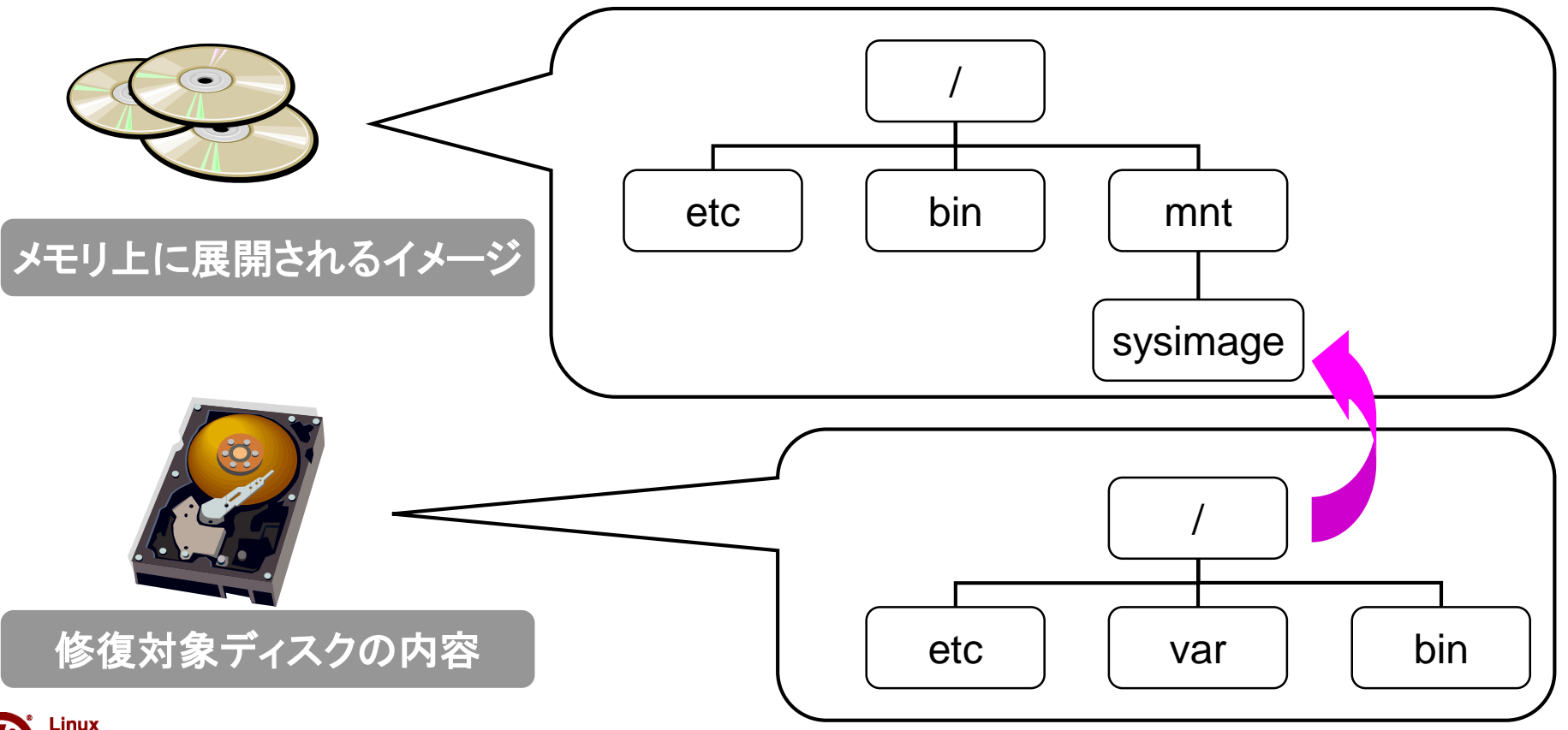

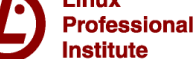

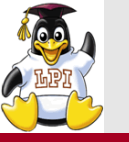

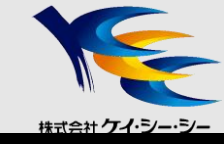

### ■chrootコマンド

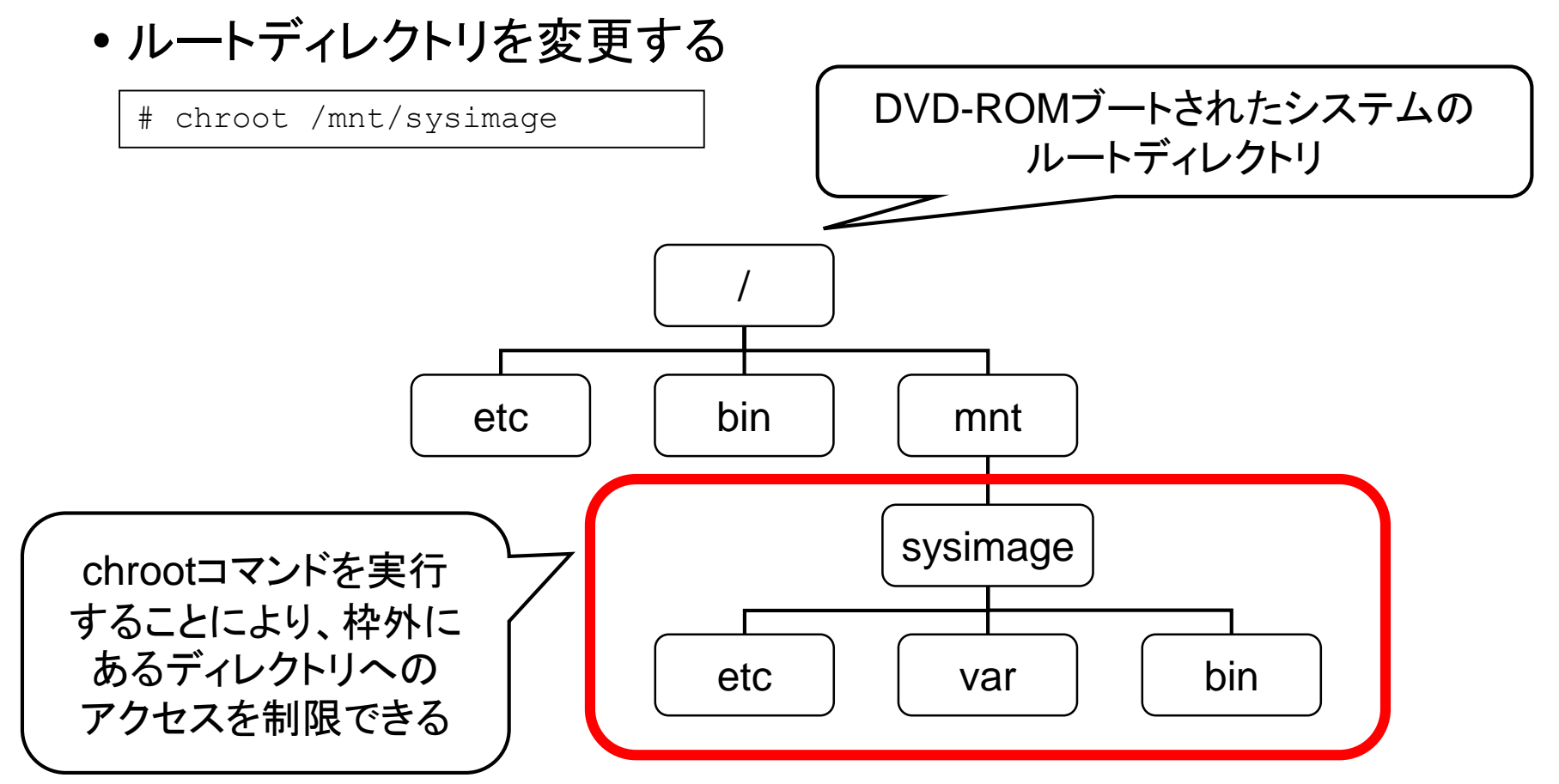

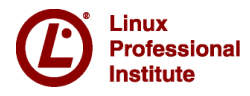

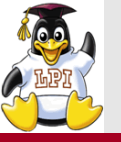

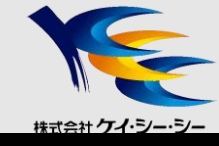

### ■grub shellの起動

- •既存の設定以外でOSを起動
- シングルユーザモードで起動

- システムメンテナンスなどで使用するモード

- root以外のユーザはログイン不可

### ■シングルユーザモード

①GRUB起動メニューが表示されたら何かキーを押す

②「a」を押す

③カーネルに渡す引数の最後に $[\Delta S]$ を追加( $\Delta L$ 半角空白)

#### ④シングルユーザモードでシステムが起動する

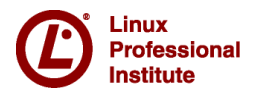

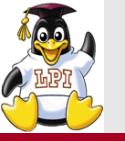

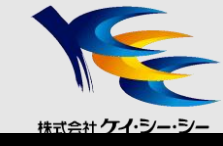

### ■ブートローダのインストール

- デュアルブート環境の作成やブートローダ破損時に実行
- grub-installコマンド
  - GRUBを強制的にインストール
  - 次回起動時に設定が反映される

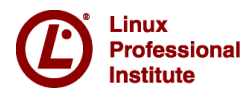

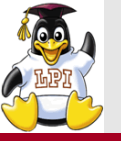

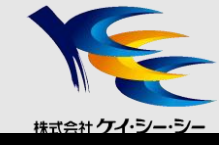

# 技術解説

### ■主題203 ファイルシステムとデバイス

- 203.1 Linuxファイルシステムを操作する
- 203.2 Linuxファイルシステムの保守
- 203.3 ファイルシステムを作成してオプションを構成する
- 203.4 udevでのデバイス管理

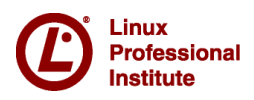

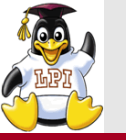

### ファイルシステムの操作

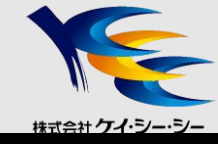

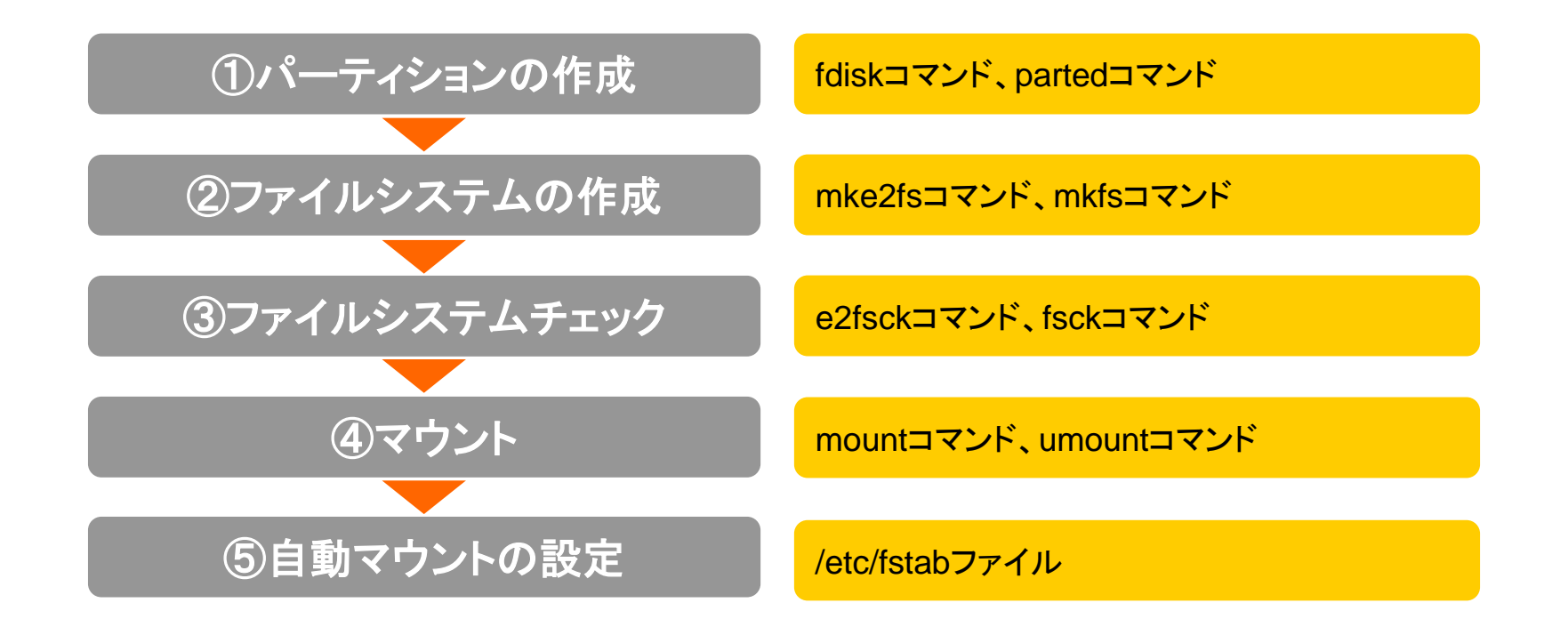

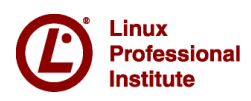

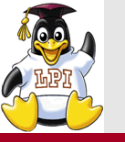

②ファイルシステムの作成

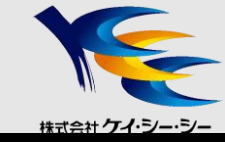

■mke2fsコマンド

### <書式> mke2fs オプション デバイスファイル名

O/dev/sda6上にext3ファイルシステムを作成する

# mke2fs -j /dev/sda6

〇主なオプション

-j

ext3ファイルシステムを作成する

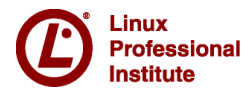

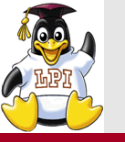

②ファイルシステムの作成

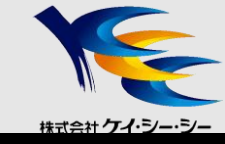

### ■mkiosfsコマンド

### <書式> <u>mkisofs [オプション] ディレクトリ名</u>

• CD-ROMなどに用いられるISO9660ファイルシステムを作成

O/etcのISO9660イメージを/tmp/etc.isoとして作成する

# mkisofs -o /tmp/etc.iso /etc

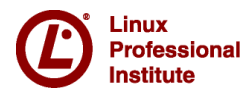

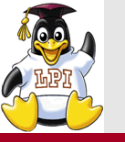

③ファイルシステムのチェック

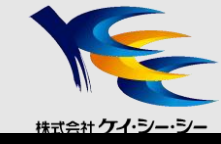

#### ■fsckコマンド

#### <書式> fsck [オプション] [デバイス名]

•ファイルシステムの整合性をチェックする

〇主なオプション

| -r     | 対話的に修復を実行する                          |
|--------|--------------------------------------|
| -t タイプ | ファイルシステムの種類を指定する                     |
| -A     | /etc/fstablに記述されている全ファイルシステムに対して実行する |
| -N     | 実行せず、実行するとどうなるかのみ表示する                |

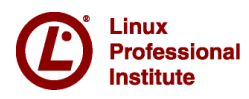
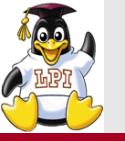

③ファイルシステムのチェック

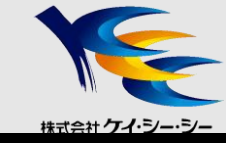

### ■e2fsckコマンド

### <書式> <u>e2fsck [オプション] [デバイス名]</u>

• ext2,ext3ファイルシステムの整合性をチェックする。

〇主なオプション

| -b ブロック | 指定したスーパーブロックのバックアップを使って修復する |
|---------|-----------------------------|
| -C      | 不良ブロックをチェックする               |
| -f      | ファイルシステムの状態がcleanでもチェックする   |
| -р      | 全ての不良ブロックを自動的に修復する          |

#### コマンド実行時の注意点

・対象となるファイルシステムをアンマウントする
・ルートファイルシステムをチェックする場合は以下のいずれかの方法をとる
・DVD-ROMからブートしてチェック
・shutdownコマンドに「-F」オプションをつけて実行

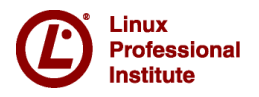

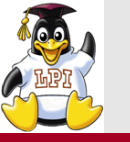

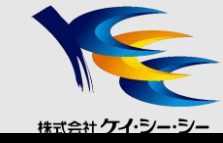

### ■マウント

- •ファイルシステムをOSに認識させ、使用可能にすること
- マウントするディレクトリをマウントポイントと呼ぶ

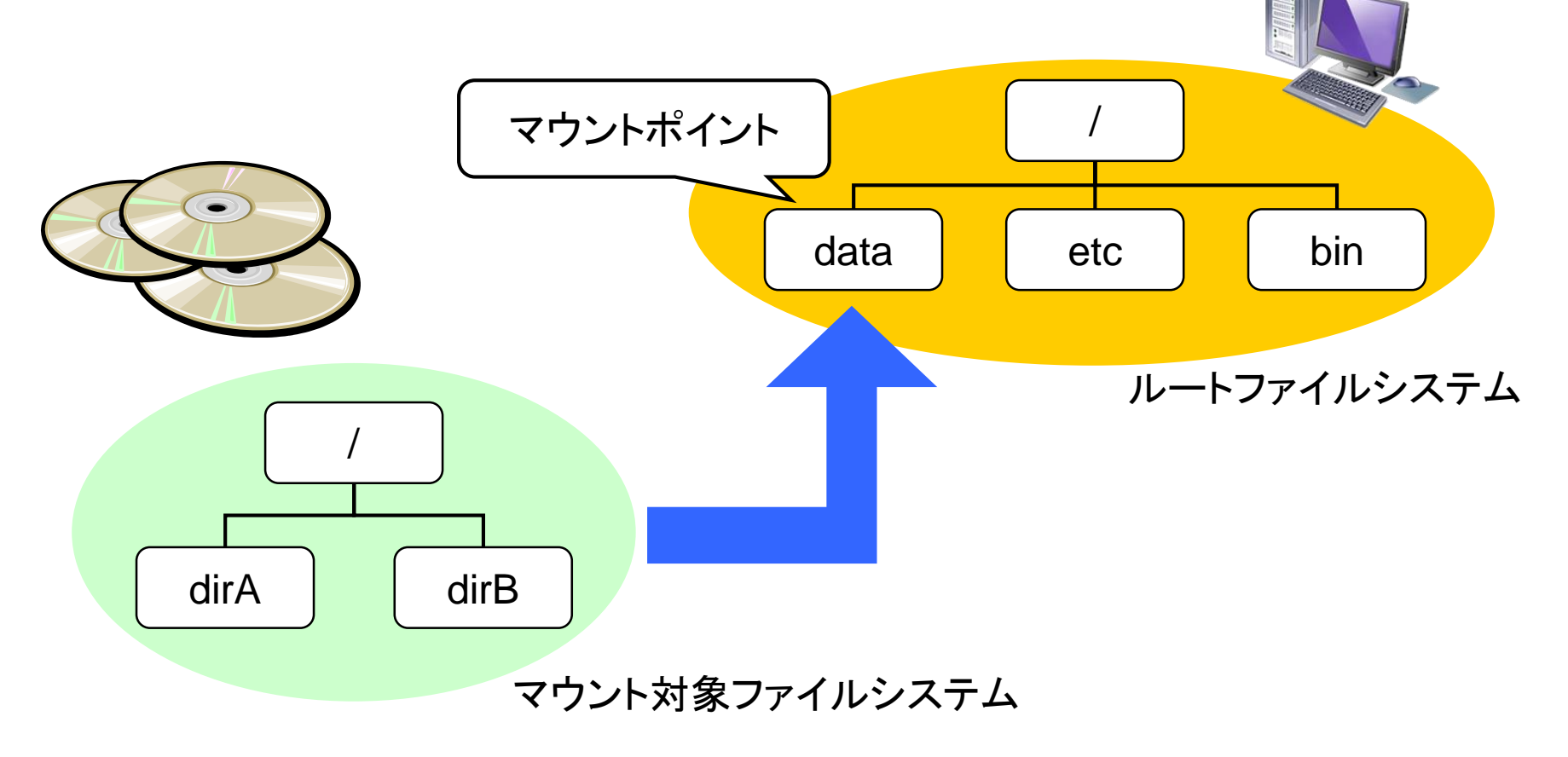

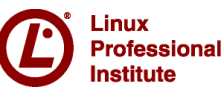

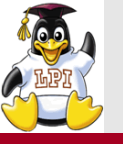

(4)ファイルシステムのマウント

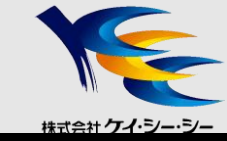

### ■mountコマンド

<書式> mount [オプション] デバイスファイル名 マウントポイント

※/etc/fstabに記述がある場合はマウントポイントのみでも可

O/dev/sda2上にあるext3ファイルシステムを/homeにマウントする

# mount -t ext3 /dev/sda2 /home

#### 〇主なオプション

| -a     | /etc/fstabで指定されているファイルシステムを全てマウントする |               |  |
|--------|-------------------------------------|---------------|--|
| a +    | -o remount                          | 再マウント         |  |
|        | -o noexec                           | バイナリの実行を許可しない |  |
| -t タイプ | ファイルシステムの種類を指定する                    |               |  |

### ■umountコマンド

<書式> umount [オプション] デバイスファイル名 or マウントポイント

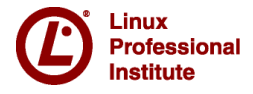

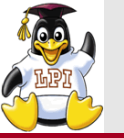

⑤ファイルシステム設定ファイル

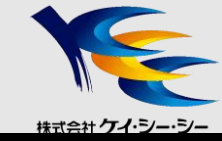

### /etc/fstab

#### <書式>

#### <u>デバイスファイル名 マウントポイント ファイルシステム種類 マウントオプション ダンプ fsck順序</u>

| <pre># cat /etc/fstab</pre> |          |        |                |   |   |
|-----------------------------|----------|--------|----------------|---|---|
| /dev/sda1                   | /boot    | ext3   | defaults       | 1 | 2 |
| LABEL=/                     | /        | ext3   | defaults       | 1 | 1 |
| tmpfs                       | /dev/pts | tmpfs  | defaults       | 0 | 0 |
| devpts                      | /dev/pts | devpts | gid=5,mode=620 | 0 | 0 |
| sysfs                       | /sys     | sysfs  | defaults       | 0 | 0 |
| proc                        | /proc    | proc   | defaults       | 0 | 0 |
| /dev/sda3                   | swap     | swap   | defaults       | 0 | 0 |

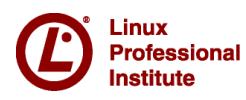

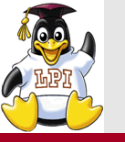

⑤ファイルシステム設定ファイル

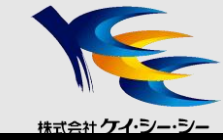

### ■主なマウントオプション

| defaults | デフォルトオプション(async, auto, dev, exec, nouser, rw, suid) |
|----------|------------------------------------------------------|
| async    | ファイルシステムに対する全ての入出力を非同期で行う                            |
| sync     | ファイルシステムに対する全ての入出力を同期で行う                             |
| auto     | mount -aを実行したときにマウントする                               |
| noauto   | mount -aを実行したときにマウントしない                              |
| dev      | ファイルシステム上のデバイスファイルを使用できる                             |
| exec     | バイナリの実行を許可する                                         |
| noexec   | バイナリの実行を禁止する                                         |
| user     | ー般ユーザのマウントを許可し、マウントしたユーザのみアンマウントできる                  |
| users    | ー般ユーザのマウントを許可し、マウントしたユーザ以外でもアンマウントできる                |
| nouser   | ー般ユーザのマウントを禁止する                                      |
| ro       | 読み出し専用でマウントする                                        |
| rw       | 読み書きを許可してマウントする                                      |
| suid     | SUID,SGIDビットを有効にする                                   |
| nosuid   | SUID,SGIDビットを無効にする                                   |

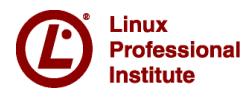

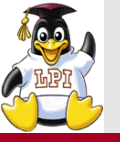

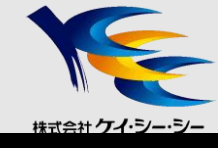

- /etc/mtab
  - •現在マウントされているファイルシステムを表示
- /proc/mounts
  - /etc/mtabとほぼ同じ内容

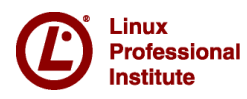

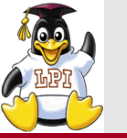

# データの同期

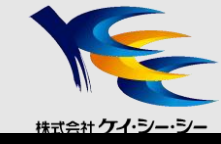

### ■syncコマンド

• ディスクバッファ領域にあるデータをディスクに書き込む

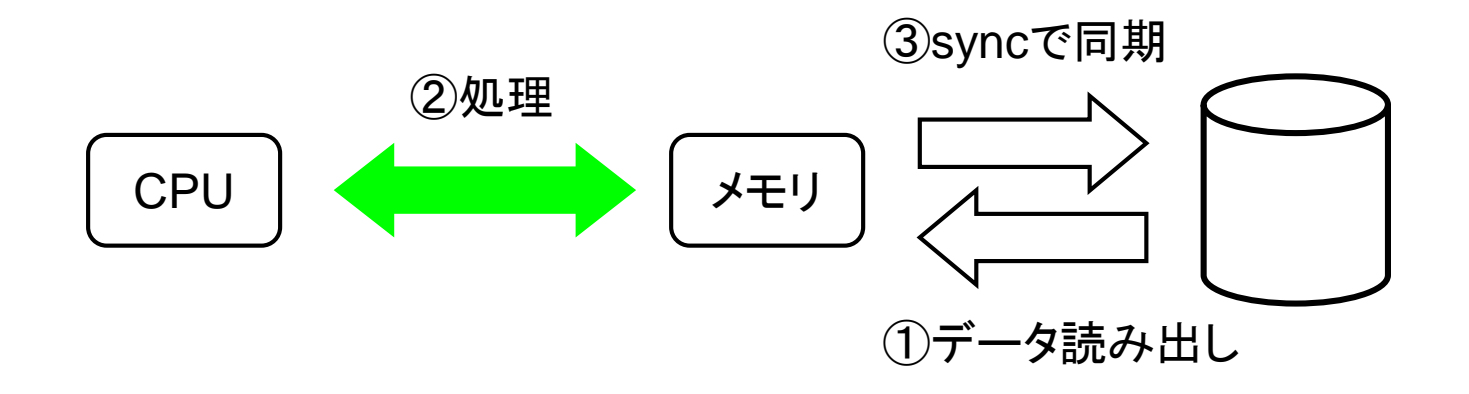

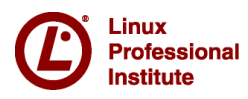

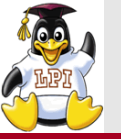

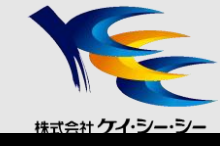

# ■スワップとは

- ブロックデバイス上の仮想的なメモリ領域
- ■スワップ領域の作成
  - mkswapコマンド
- ■スワップ領域の有効化/無効化
  - swaponコマンド/swapoffコマンド
- ■アクティブなスワップ領域を表示
  - swapon --s (内容は/proc/swapsと同じ)

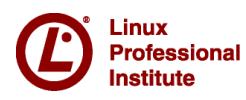

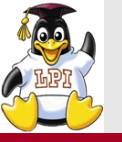

ファイルシステムのメンテナンス

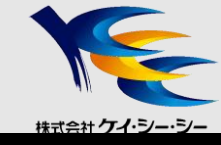

■dumpe2fsコマンド

#### • スーパーブロック情報を確認する

```
# dumpe2fs /dev/sda1
dumpe2fs 1.39 (29-May-2006)
Filesystem volume name: /boot
Last mounted on:
                    <not available>
                 73359549-22fb-4320-a0a9-08383e8285c0
Filesystem UUID:
Filesystem magic number: 0xEF53
Filesystem revision #: 1 (dynamic)
Filesystem features: has journal ext attr resize inode dir index ...
. . .
Group 0: (Blocks 1-8192)
  Primary superblock at 1, Group descriptors at 2-2
  Reserved GDT blocks at 3-258
  Block bitmap at 259 (+258), Inode bitmap at 260 (+259)
  Inode table at 261-511 (+260)
  0 free blocks, 1984 free inodes, 2 derectories
  Free blocks:
  Free inodes: 25-2008
Group 1: (Blocks 8193-16384)
  Backup superblock at 8193, Group descripters at 8194-8194
```

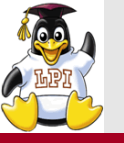

ファイルシステムのメンテナンス

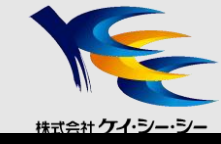

### ■tune2fsコマンド

### <書式> <u>tune2fs [オプション] デバイスファイル名</u>

ファイルシステムのチューニングを行う

Oext2ファイルシステムをext3ファイルシステムに変更

# tune2fs -j /dev/sda6

〇主なオプション

-j

ジャーナル機能をファイルシステムに追加する

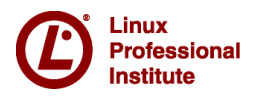

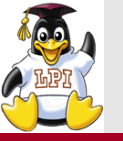

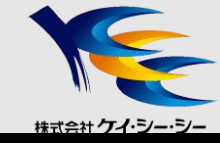

### ■udev

- 接続されたデバイスのデバイスファイルを動的に作成する仕組み
- sysfsとudevルールを参照してデバイスファイルを作成
  - sysfs カーネル内部情報を/sysを通して投影
  - udevルール デバイス名のルールを記述したファイル 任意の名前をつけることも可能

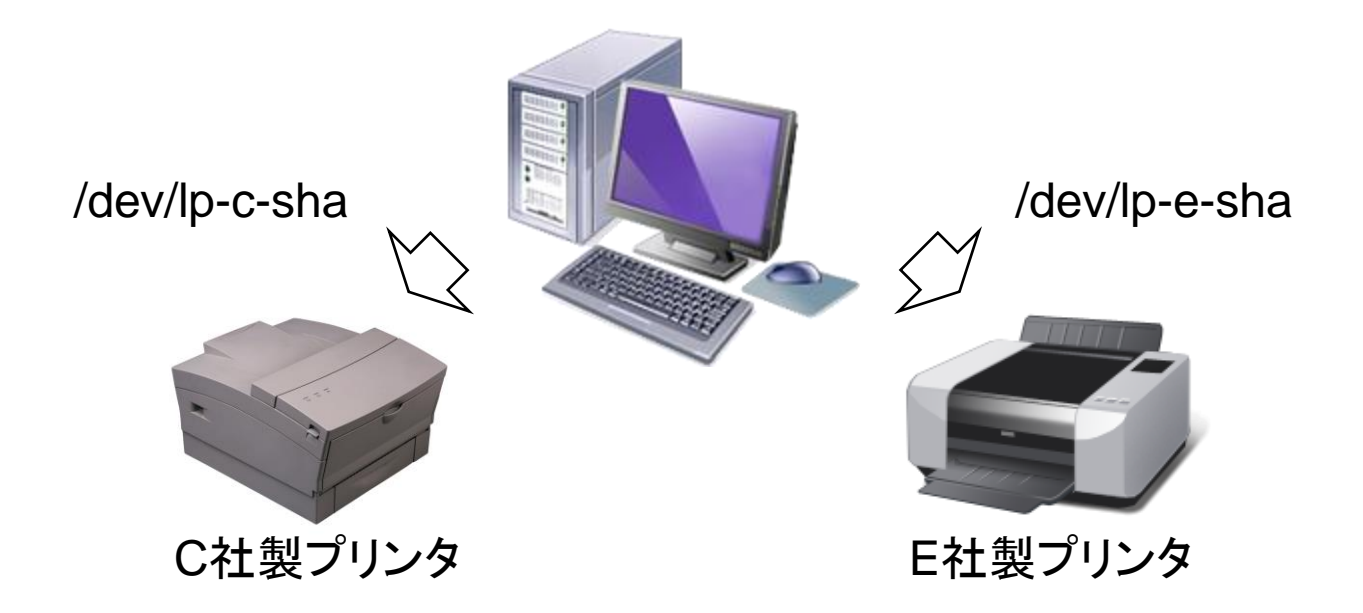

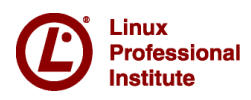

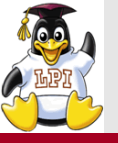

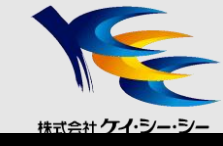

### ■udevルール

- /etc/udev/rules.dディレクトリ内に設置
- 50-udev.rulesファイルに基本設定が記述される

# ■udevinfoコマンド

• sysfsが認識しているデバイス情報を表示する

# ■udevmonitorコマンド

• udevを使用したデバイスの検知をモニタリングする

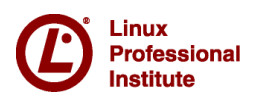

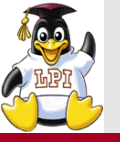

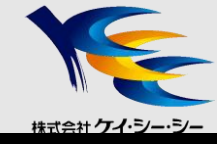

# 技術解説

### ■主題211 電子メールサービス

- •211.1 電子メールサーバの使用
- •211.2 ローカルの電子メール配信を管理する
- •211.3 リモートの電子メール配信を管理する

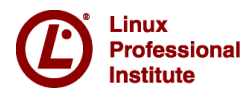

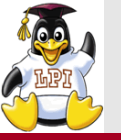

メール配信のしくみ

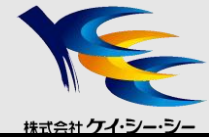

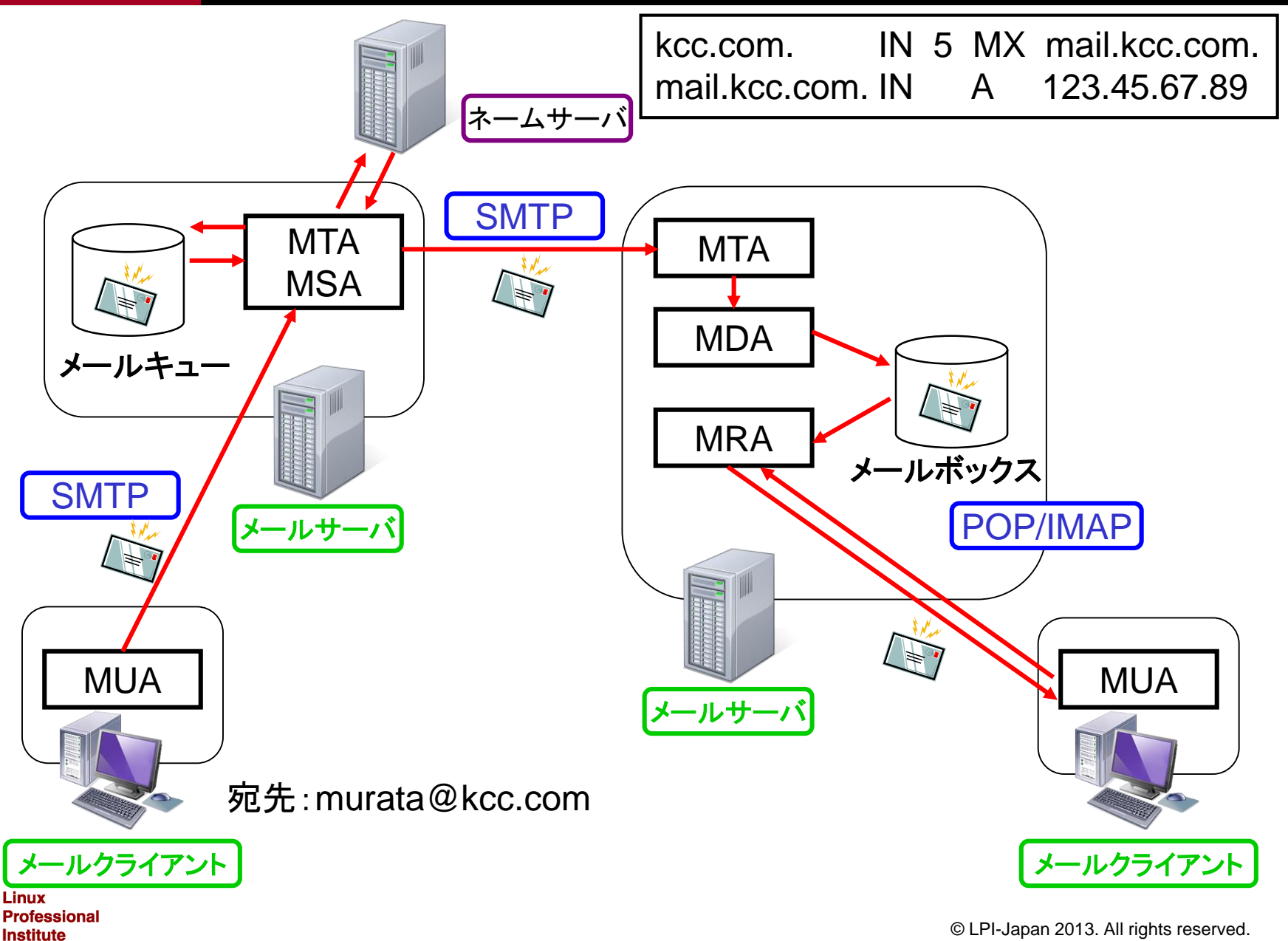

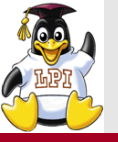

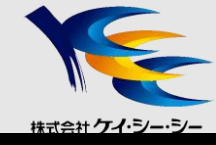

## MUA (Mail User Agent)

- メール作成エージェント
- Outlook, Evolution

## MTA (Mail Transfer Agent)

- メール転送エージェント
- sendmail, Postfix, exim

## MDA (Mail Delivery Agent)

- 受信メールの振り分け
- procmail

### MRA (Mail Retrieval Agent)

- メール受信エージェント
- dovecot, Courier-IMAP

## ■MSA

# (Message Submission Agent)

- 認証機能の提供(POP before SMTP, SMTP AUTH)
- ・メッセージヘッダの修正

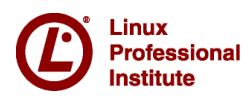

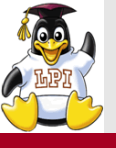

## sendmail

- 古くから伝統的に利用されているMTA
- 拡張性が高く、複雑な構成を持つ

### ■sendmail設定ファイル

- sendmail.cf m4マクロによる記述
- sendmail.mc 設定項目を記述

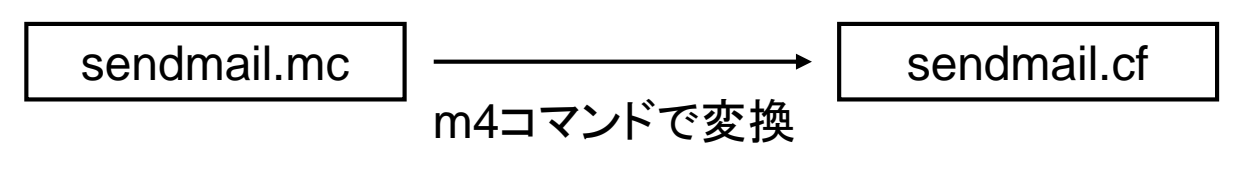

# m4 /etc/mail/sendmail.mc > /etc/sendmail.cf

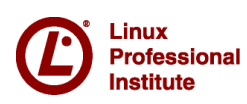

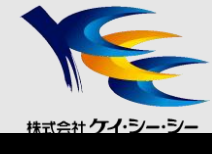

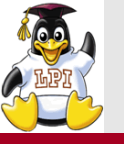

# Postfix (MTA)

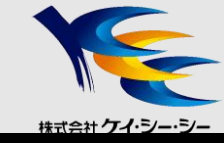

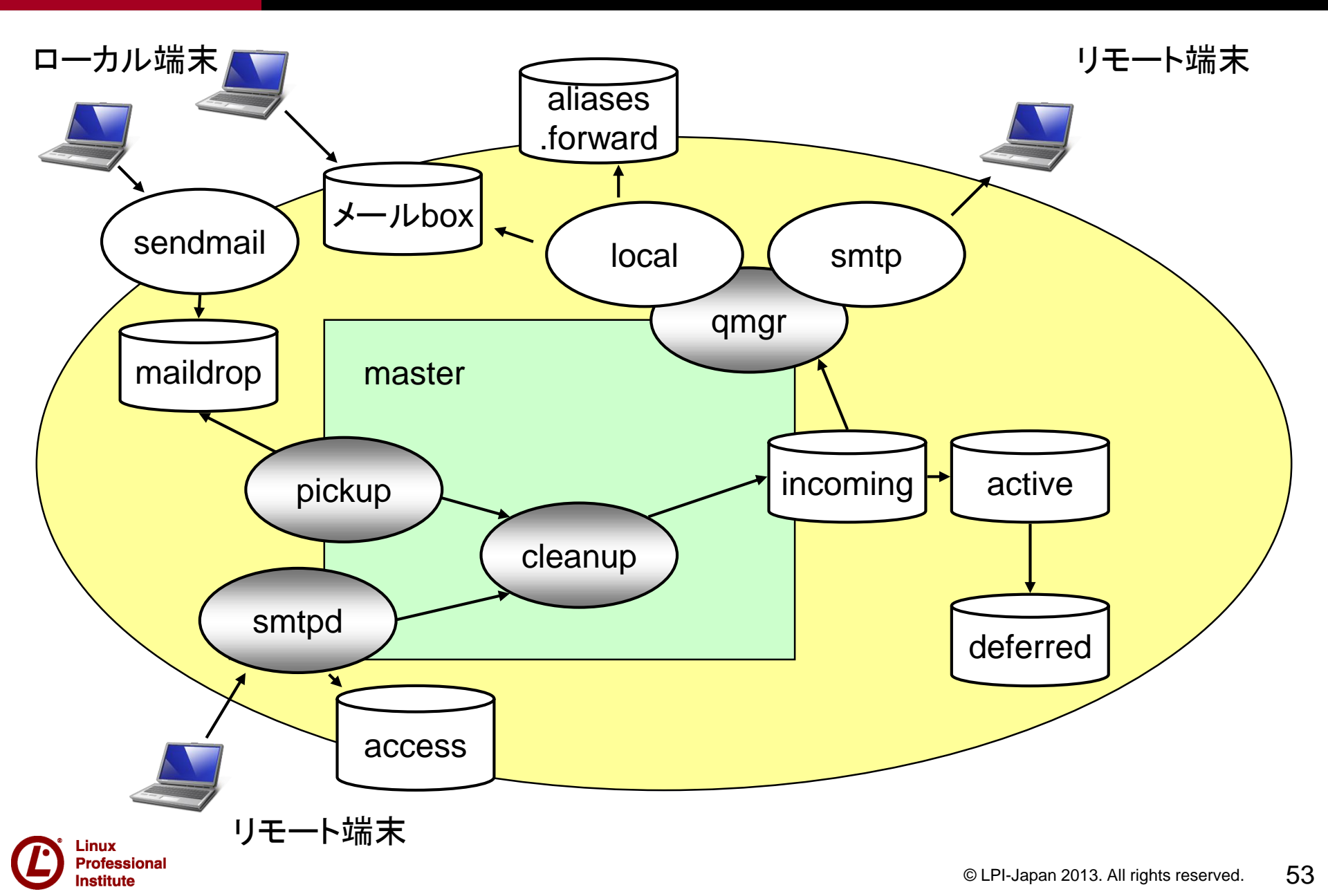

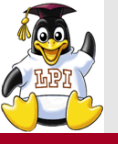

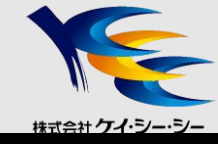

### ■主なデーモンの役割

| sendmail | 内部からのメールを受け取って処理            |
|----------|-----------------------------|
| smtpd    | 外部から受信したメールの配送を処理           |
| pickup   | maildropキューを監視し、内部配送を処理する   |
| cleanup  | メールヘッダを書き換え、incomingキューに入れる |
| qmgr     | キュー内のメールを配送プログラムに渡す         |
| master   | 全体の制御を行うデーモン                |

### ■主なキューの役割

| incoming | インターネットから入ってきたメールやpickupデーモンが配送したメールを格納 |
|----------|-----------------------------------------|
| active   | 送信準備が完了したメールを格納                         |
| maildrop | 内部クライアントがsendmailコマンドを使って投函したメールを格納     |
| deferred | ー時的に配送できなかったメールを格納                      |

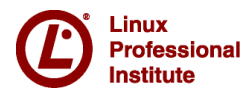

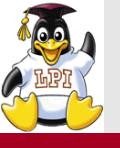

# Postfix (MTA)

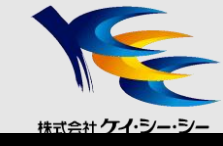

# ■Postfixの設定ファイル(/etc/postfix/以下)

- main.cf MTA基本設定ファイル
- master.cf Postfixを構成する各種デーモンの設定ファイル

### ■postfixコマンド

### <書式> <u>postfix サブコマンド</u>

| start  | Postfixを開始する       |
|--------|--------------------|
| stop   | Postfixを停止する       |
| abort  | Postfixを強制停止する     |
| reload | Postfixの設定を再読み込みする |
| flush  | キュー内にあるメッセージを再送する  |
| check  | 設定ファイルを構文チェックする    |

#### OPostfixを開始する

# postfix start

postfix/postfix-script: starting the Postfix mail system

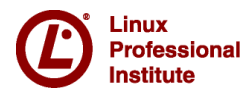

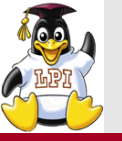

メールキューの操作

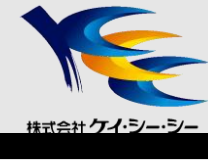

### ■メールキュー

- 処理待ちのメールが一時的に保管される場所
- ■メールキューの格納場所
  - Postfix /var/spool/postfixディレクトリ
  - sendmail /var/spool/mqueueディレクトリ

## ■メールキューの表示

- Postfix postqueueコマンド、mailqコマンド
- sendmail sendmail -bqコマンド、mailqコマンド

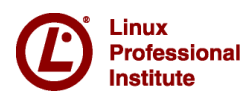

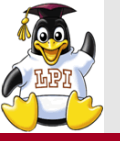

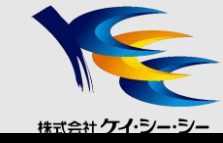

### /etc/mail/access

• MTA間でのメール転送設定

### <書式> 対象ホスト(ホスト名・IPアドレス・ドメイン名) キーワード

| localhost      | RELAY      |
|----------------|------------|
| 192.168.1      | RELAY      |
| 192.168.100    | REJECT     |
| 192.168.100.20 | OK         |
| spam.com       | 550 NoSpam |

#### 〇主なキーワード

| RELAY   | リレーを許可する                |
|---------|-------------------------|
| REJECT  | 受信を拒否し、エラーを返す           |
| DISCARD | メールを廃棄し、エラーを返さない        |
| OK      | 受信を許可する                 |
| 550 文字列 | ステータスコードと文字列を返し、受信を拒否する |

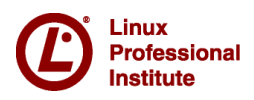

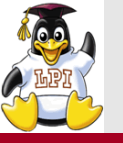

# メールエイリアス

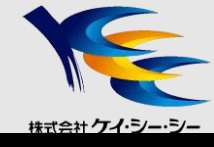

## /etc/aliases

•エイリアス(別名)データベース

### <書式> <u>アカウント: エイリアス名(別名)</u>

#### 〇主なパラメータ

| command        | 指定コマンドの標準入力へメールのメッセージを送る |
|----------------|--------------------------|
| user@domain    | 指定したメールアドレスへメールを転送する     |
| :include:/path | 指定パスのファイルを別名として読み込む      |

#### Opostmaster宛に来たメールをmurata, fukuda宛に転送

postmaster: murata, fukuda

#### Olpic宛に来たメールをtestcmdコマンドに渡す

lpic: /home/bin/testcmd

Olpicml宛に来たメールを/etc/mail/mlistに記述されたユーザ宛に転送

lpicml: :include:/etc/mail/mlist

### ■newaliasesコマンド

/etc/aliasesに記述されたデータベースを再構築する

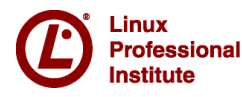

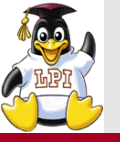

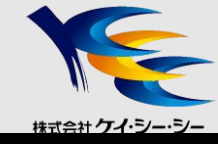

# 技術解説

### ■主題211 電子メールサービス

- •211.1 電子メールサーバの使用
- •211.2 ローカルの電子メール配信を管理する
- •211.3 リモートの電子メール配信を管理する

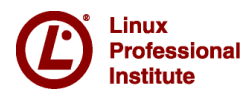

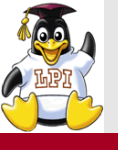

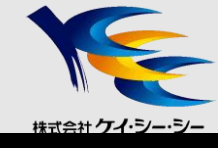

### ■Procmailとは

- ローカルホストへのメール配信を行うソフトウェア
- •メールの内容に応じて受信メールを自動的に振り分ける

■設定ファイル

- システム全体の設定 /etc/procmailrc
- ユーザごとの設定 ~/.procmailrc
  - 事前に<sup>~</sup>/.forwardにProcmailを利用するための設定が必要

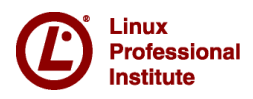

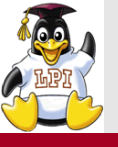

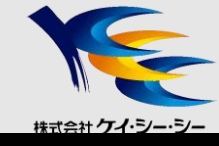

# ■Procmailの設定

〇主な設定パラメータ

| D | 大文字・小文字を区別    | /dev/null | 破棄する                   |
|---|---------------|-----------|------------------------|
| Н | メールヘッダで検索     | ファイル名     | 指定ファイルに格納              |
| В | メール本文で検索      | ディレクトリ名   | 一意のファイル名をつけ指定ディレクトリに格納 |
| С | メールのコピーを残す    | ディレクトリ名/. | ディレクトリ内に連番をつけ格納        |
| h | アクションにヘッダのみ渡す | パス名       | 指定プログラムに渡す             |
| b | アクションに本文のみ渡す  | メールアドレス   | 指定メールアドレスへ転送する         |

#### 〇メールのサブジェクトに「SPAM」文字列が含まれているメールを破棄

:0 \* ^Subject: . \*SPAM. \*

/dev/null

#### O kcc.co.jpドメインからのメールをコピーしてmaildeliver.cgiへ渡す

:0 c

\* ^From.\*@kcc.co.jp

\$HOME/maildeliver.cgi

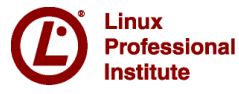

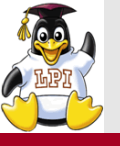

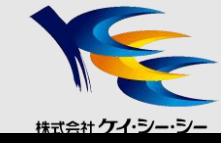

# /var/spool/mail

- 受信メールが格納されるディレクトリ
- •メール保存形式は2種類あり、採用するMTAにより異なることがある

①mbox形式

- 1つのファイルに複数の電子メールを保管
- 新しいメールはファイルの末尾に追加
- ファイルが破損するとすべてのメールが消失する恐れあり ②Maildir形式
  - 1つのディレクトリに複数の電子メールを保管
  - メール1通に対して1つのファイルで管理

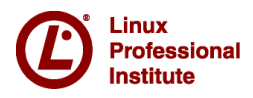

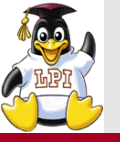

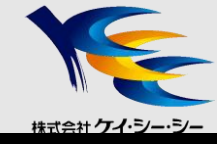

# 技術解説

### ■主題211 電子メールサービス

- •211.1 電子メールサーバの使用
- •211.2 ローカルの電子メール配信を管理する
- •211.3 リモートの電子メール配信を管理する

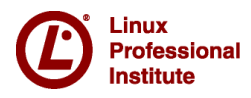

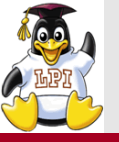

# メールの受信 (MRA)

### dovecot

- POP/POPS, IMAP/IMAPSに対応したMRA
- 多くのディストリビューションで対応
- /etc/dovecot.conf

#### ○使用するプロトコルを設定

protocols=imap imap4 pop3 pop3s

### Courier IMAP

- POP, IMAPに対応したMRA
- •メールの格納形式はMaildir形式のみ対応(mbox形式は未対応)

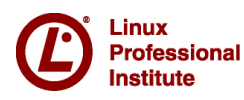

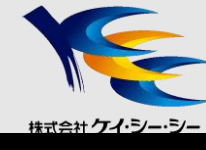

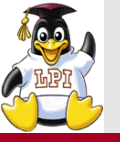

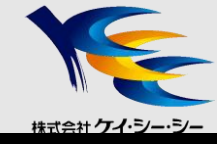

# 技術解説 ■主題212 システムのセキュリティ ・212.3 セキュアシェル(SSH)

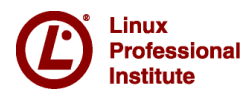

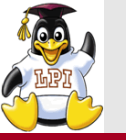

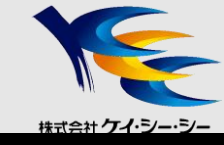

#### ssh

• 認証と暗号化によりリモート操作を安全に行うシェル

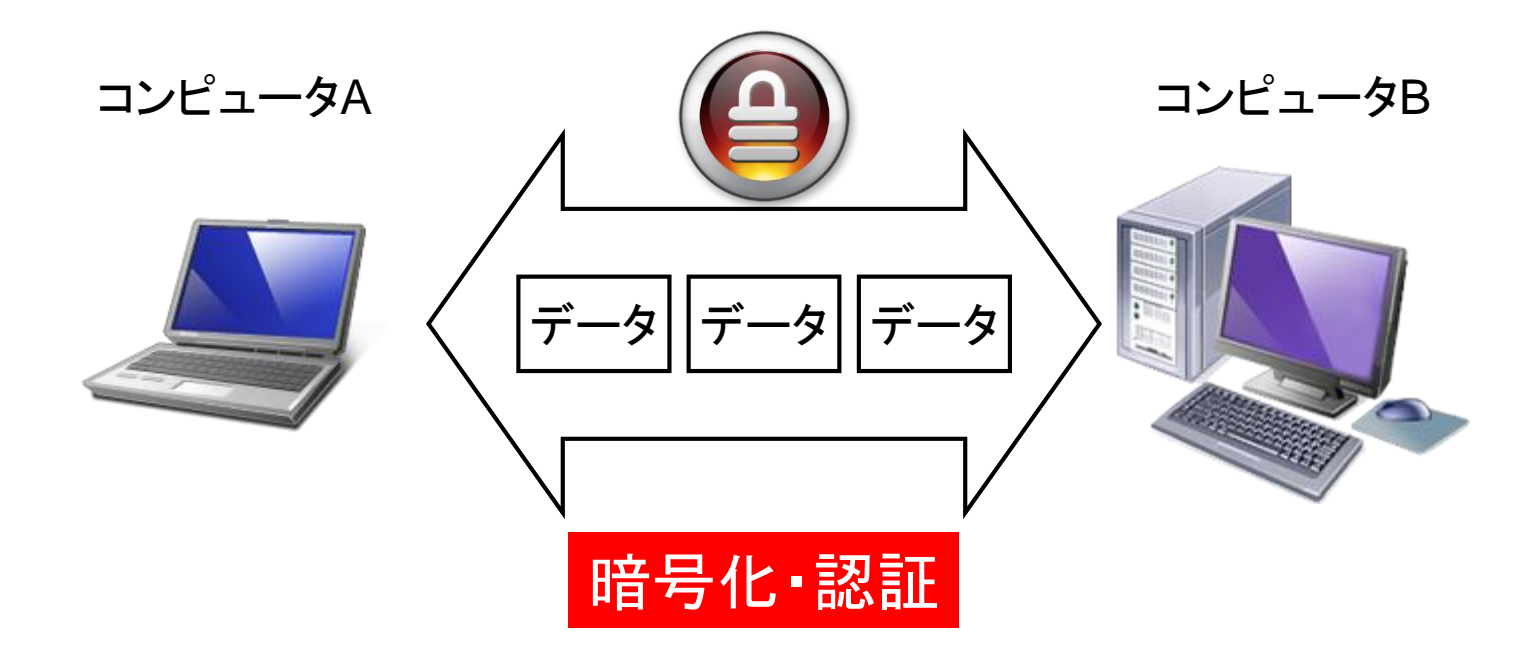

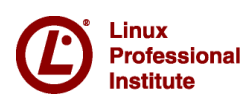

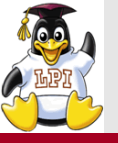

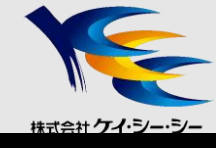

# SSH (Secure SHell)

- 2種類のバージョン(SSHv1, SSHv2)
- •2種類の暗号アルゴリズムをサポート
  - RSA(SSHv1, SSHv2)
  - DSA(SSHv2)

〇公開鍵ファイル名(サーバ側でsshd起動時、/etc/ssh直下に自動生成)

|           | 秘密鍵              | 公開鍵                  |
|-----------|------------------|----------------------|
| SSHv1 RSA | ssh_host_key     | ssh_host_key.pub     |
| SSHv2 DSA | ssh_host_dsa_key | ssh_host_dsa_key.pub |
| SSHv2 RSA | ssh_host_rsa_key | ssh_host_rsa_key.pub |

• 複数の認証方式をサポート

- ホスト認証

- ユーザ認証(パスワード認証、ホストベース認証、公開鍵認証)
- ポートフォワーディング機能

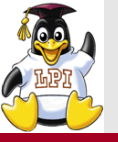

# 暗号方式(共通鍵暗号方式)

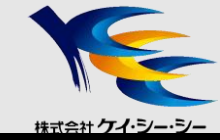

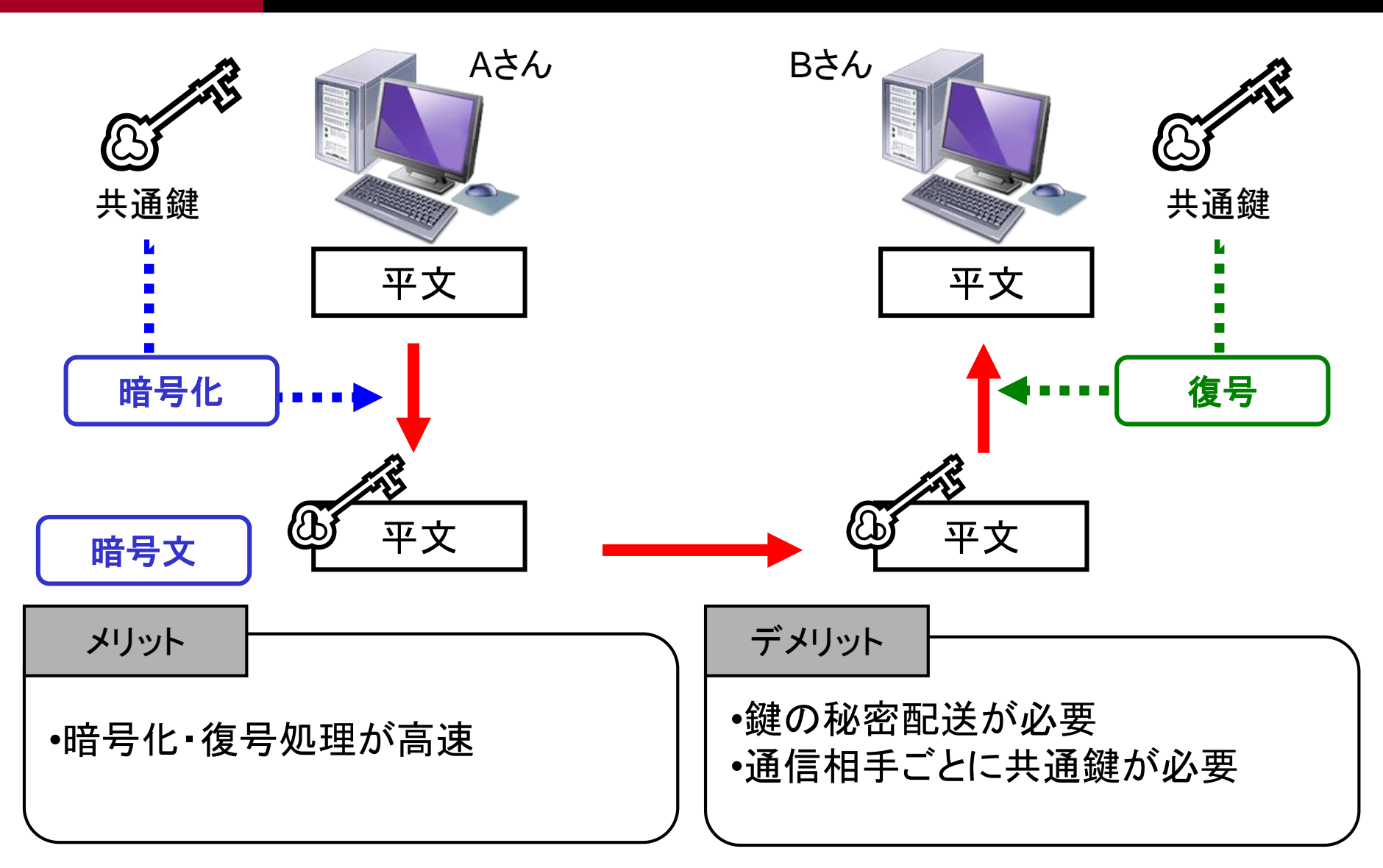

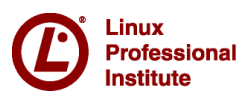

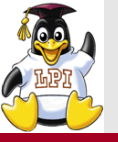

# 暗号方式(公開鍵暗号方式)

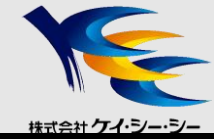

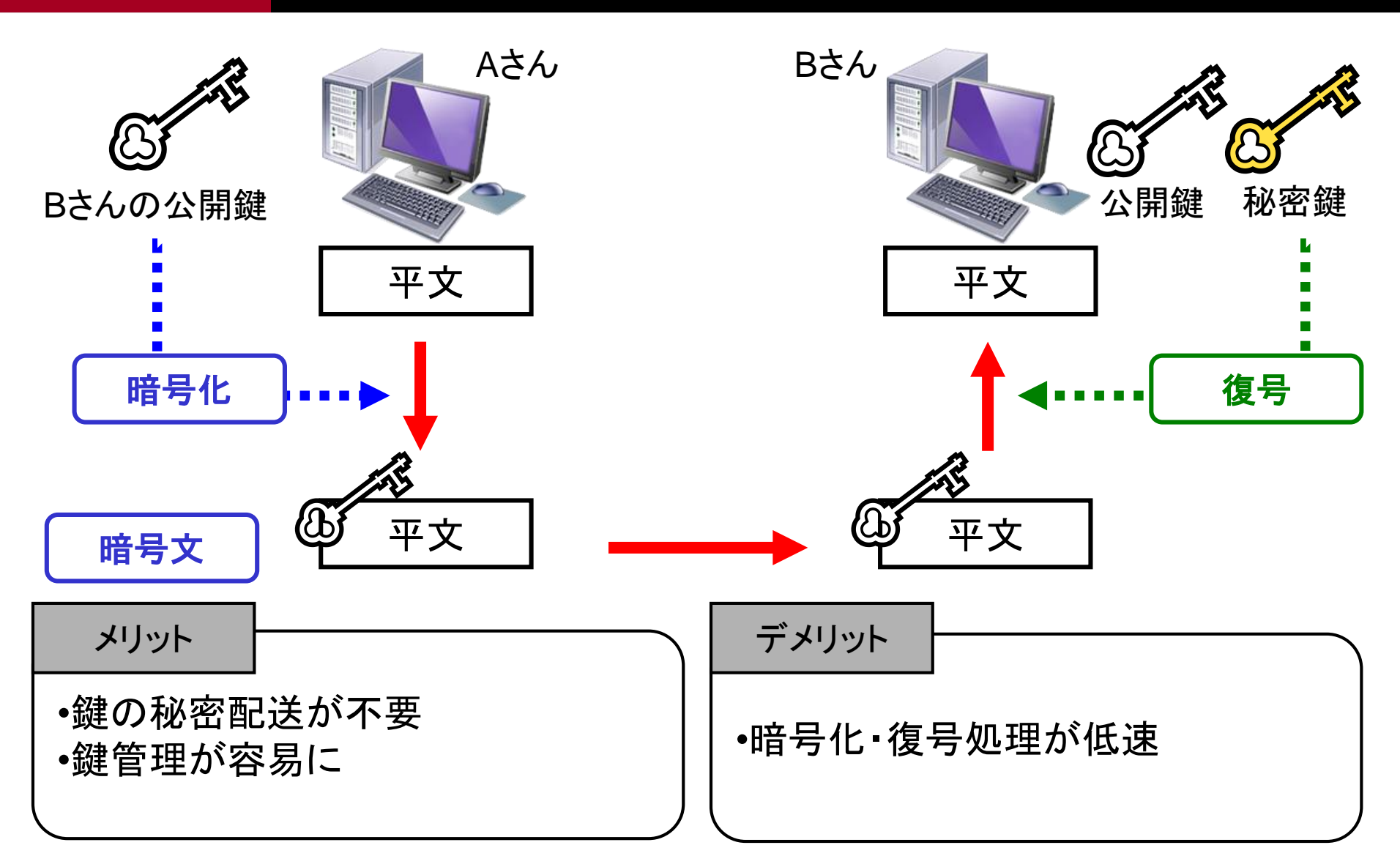

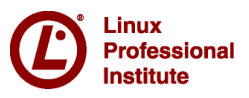

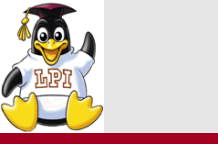

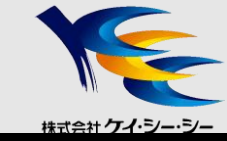

■認証技術が証明すること

認証

- •エンティティ(主体者)認証
  - メッセージの送信元(送信主体)に偽りがないことを証明

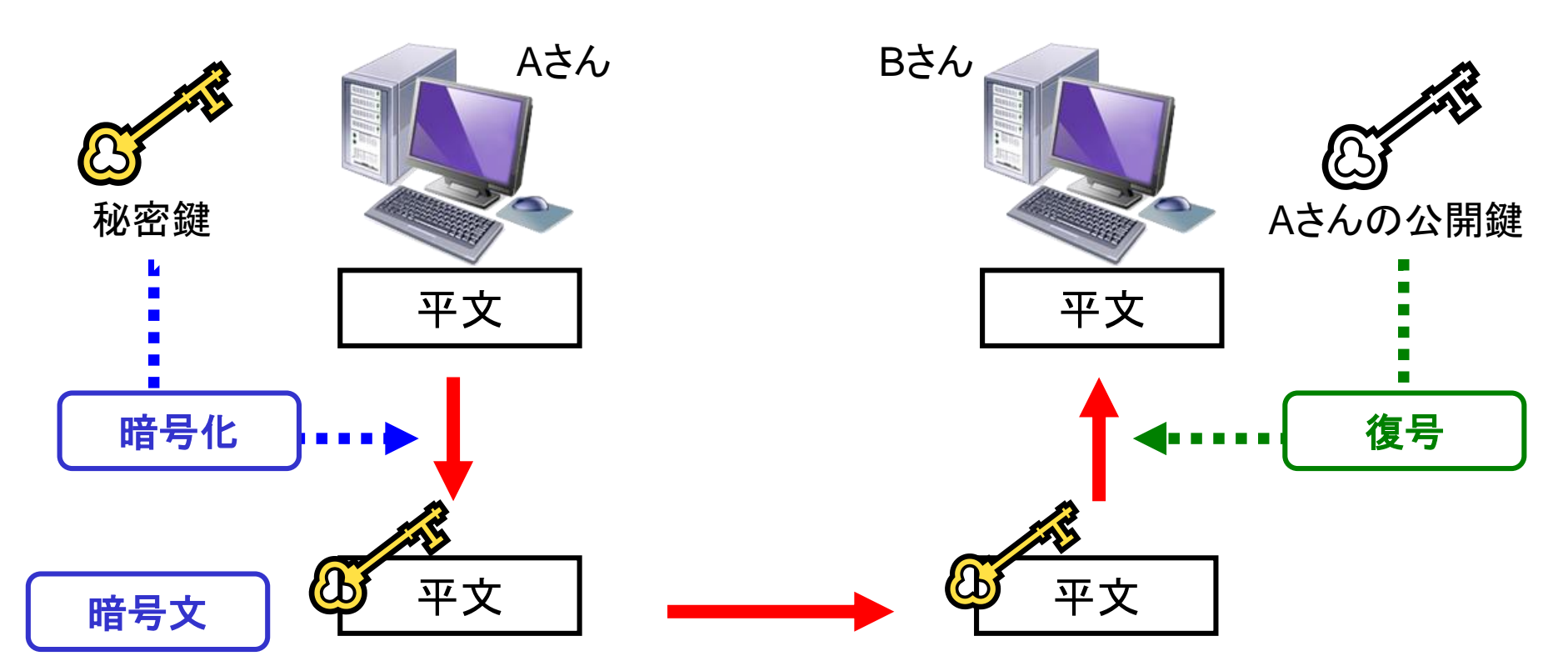

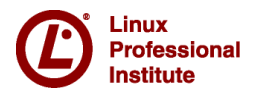

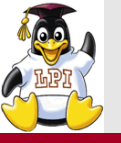

ホスト認証(サーバ認証)

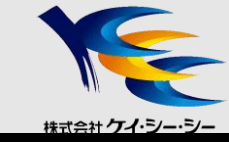

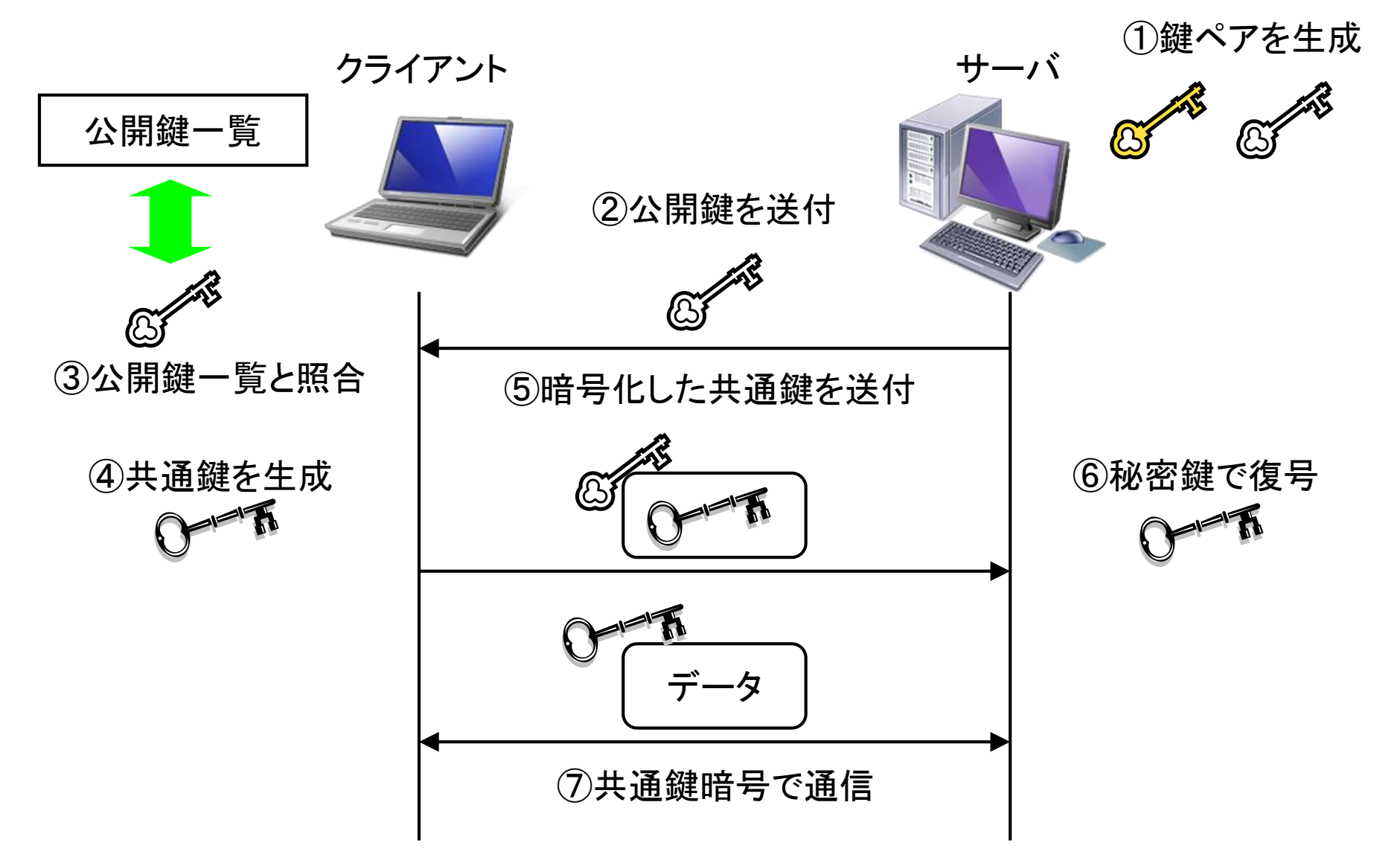

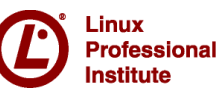

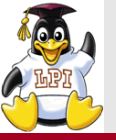

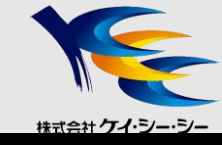

### ■ホスト認証の手順

①鍵ペアはsshd起動時に自動生成

②サーバの公開鍵をクライアントへ送付

③送付された鍵が公開鍵一覧ファイルにあるかチェック (初回接続時はサーバ公開鍵を登録)

# ssh 192.168.1.100
The authenticity of host '127.0.0.1 (127.0.0.1)' can't be established.
RSA key fingerprint is
90:7f:9c:e7:c3:ad:89:75:c1:ae:9b:f0:20:e3:ad:89:75:c1:ae:9b:f0:20:e3:46:2d.
Are you sure you want to continue connecting (yes/no)?

### 公開鍵一覧ファイル名

-/etc/ssh/ssh\_known\_hosts

-~/.ssh/ssh\_known\_hosts

④クライアントが共通鍵を生成

⑤共通鍵をサーバから送付された公開鍵で暗号化して送付

⑥サーバの秘密鍵で復号して共通鍵を取り出す

Professional Institute システムレベルでのアクセス許可

ユーザレベルでのアクセス許可
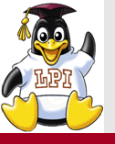

Professional

Institute

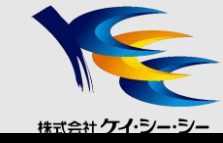

### ■公開鍵認証の手順

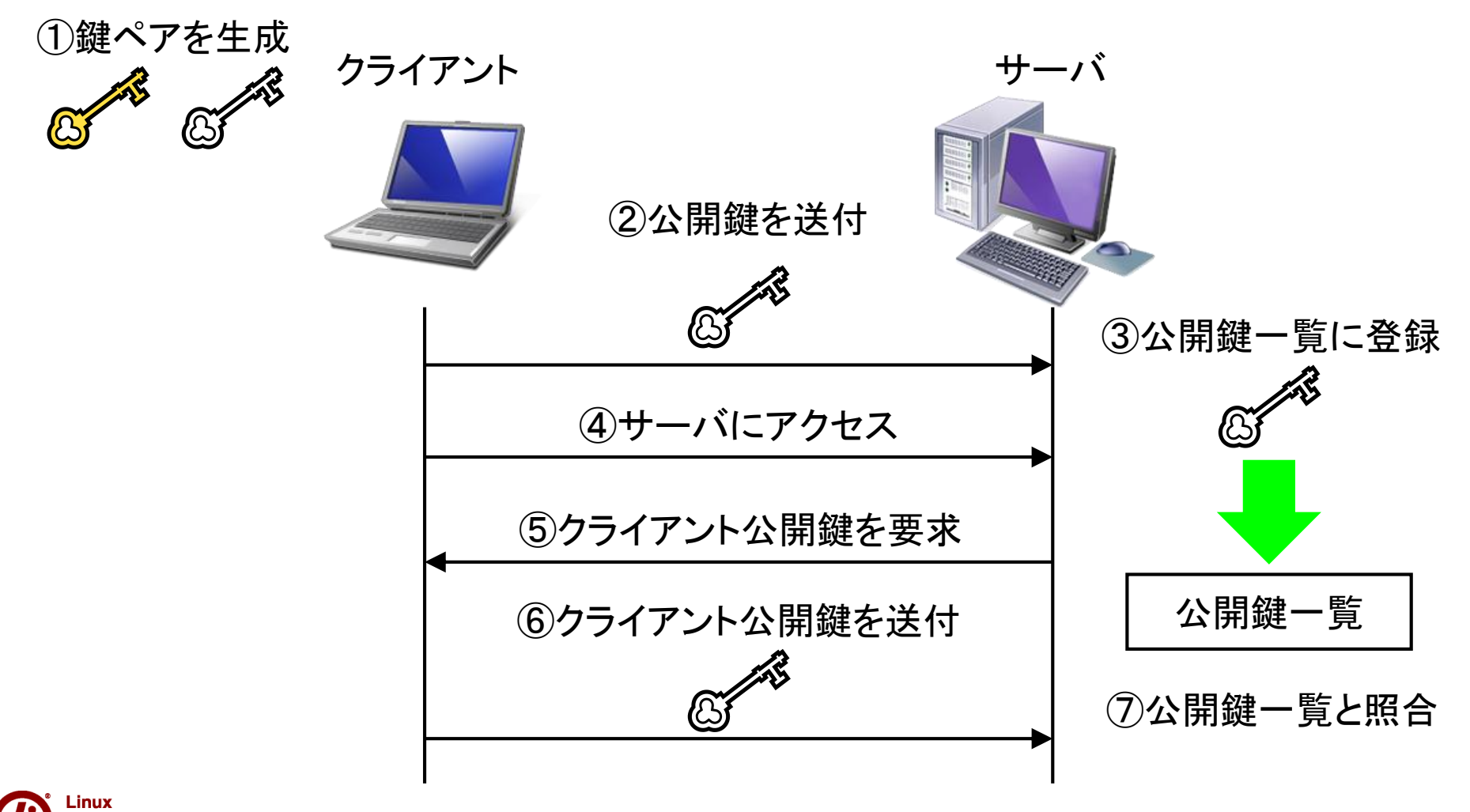

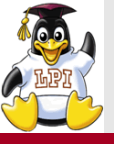

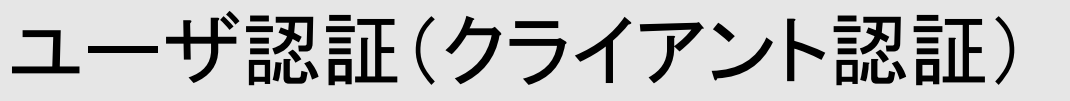

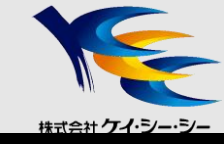

### ■公開鍵認証の手順

### ①ssh-keygenコマンド クライアント側で鍵ペアを生成

```
$ ssh-keygen -t dsa
Generating public/private dsa key pair.
Enter file in which to save the key (/home/testuser/.ssh/id_dsa):
Enter passphrase (empty for no passphrase):
Enter same passphrase again:
Your identification has been saved in /home/testuser/.ssh/id_dsa.
Your public key has been saved in /home/testuser/.ssh/id_dsa.pub.
The key fingerprint is:
78:0a:25:d1:70:21:f7:39:ec:69:89:eb:5a:e3:07:2b testuser@test.example.com
$ ls -1 /home/testuser/.ssh/
合計 8
-rw------ 1 testuser testuser 736 7月 15 13:30 id dsa
```

```
-rw-r--r-- 1 testuser testuser 611 7月 15 13:30 id dsa.pub
```

|           | 秘密鍵      | 公開鍵          |
|-----------|----------|--------------|
| SSHv1 RSA | identity | identity.pub |
| SSHv2 DSA | id_dsa   | id_dsa.pub   |
| SSHv2 RSA | id_rsa   | id_rsa.pub   |

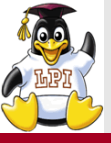

ユーザ認証(クライアント認証)

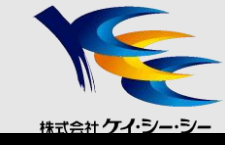

### ■認証手順詳細 ②ユーザの公開鍵をサーバに送付 (安全に送付するにはscpコマンドを使用するとよい)

\$ scp ~/.ssh/id\_dsa.pub 192.168.1.100:~/.ssh/authorized\_keys
testuser@192.168.1.100's password:
id\_rsa.pub 100% 238 804.2KB/s 00:00

③サーバ側のユーザホームディレクトリに公開鍵一覧ファイル (~/.ssh/authorized\_keys)を作成し、①で生成したファイルを登録 ④クライアントからssh接続 ⑤クライアント公開鍵の要求 ⑥クライアント公開鍵の送付

\$ ssh 192.168.1.100 Enter passphrase for key '/home/testuser/.ssh/id\_dsa': パスフレーズを入力 Last login: Sat Jul 15 16:30:00 2011 from test.example.com

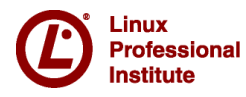

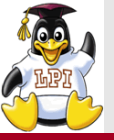

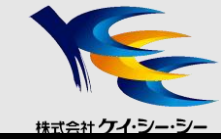

### ■ssh-agent

- sshクライアント認証エージェント
- クライアント上でデーモンが起動
- メモリ上に秘密鍵を保持し、必要なときに利用

#### Ossh-agentを利用し、秘密鍵を登録

\$ ssh-agent bash >> ssh-agentの子プロセスとしてbashを起動
\$ ssh-add >> 秘密鍵を登録
Enter passphrase for /home/testuser/.ssh/id\_dsa:
Identity added: /home/testuser/.ssh/id\_dsa (/home/testuser/.ssh/id\_dsa)

#### Osshサーバヘログイン

\$ ssh 192.168.1.100 Last login: Sat Jul 15 16:30:00 2011 from test.example.com

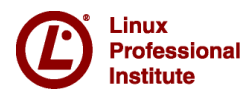

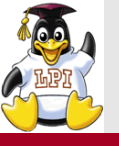

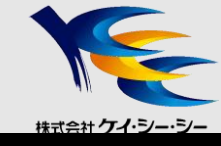

## /etc/ssh/sshd\_config

- •1行1エントリで記述
- 各項目はデフォルト値を持っており、記述がない場合は規定値を採用

PasswordAuthentication no

PermitRootLogin no

AllowUsers murata

PubKeyAuthentication yes

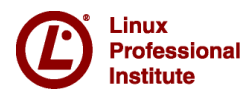

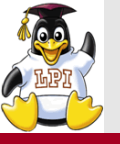

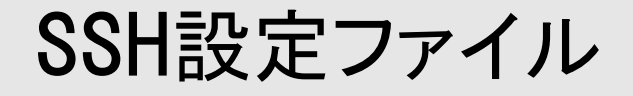

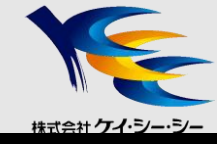

#### O主なキーワード(設定項目)

| PermitRootLogin         | rootログインの許可設定              |
|-------------------------|----------------------------|
| PermitEmptyPasswords    | 空パスワードの有効設定                |
| PasswordAuthentication  | パスワード認証の有効設定(SSHv1, SSHv2) |
| RSAAuthentication       | RSA公開鍵認証の許可設定(SSHv1)       |
| PublickyeAuthentication | 公開鍵認証の許可設定(SSHv2)          |
| AuthorizedKeyFile       | 公開鍵を登録するファイル               |
| X11Forwarding           | X11フォワーディングの有効設定           |
| UsePAM                  | PAMの使用設定                   |
| AllowUsers              | 接続を許可するユーザ                 |
| DenyUsers               | 接続を禁止するユーザ                 |

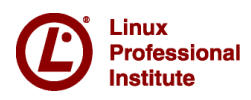

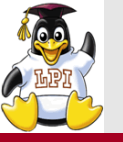

ポートフォワーディング

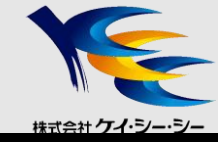

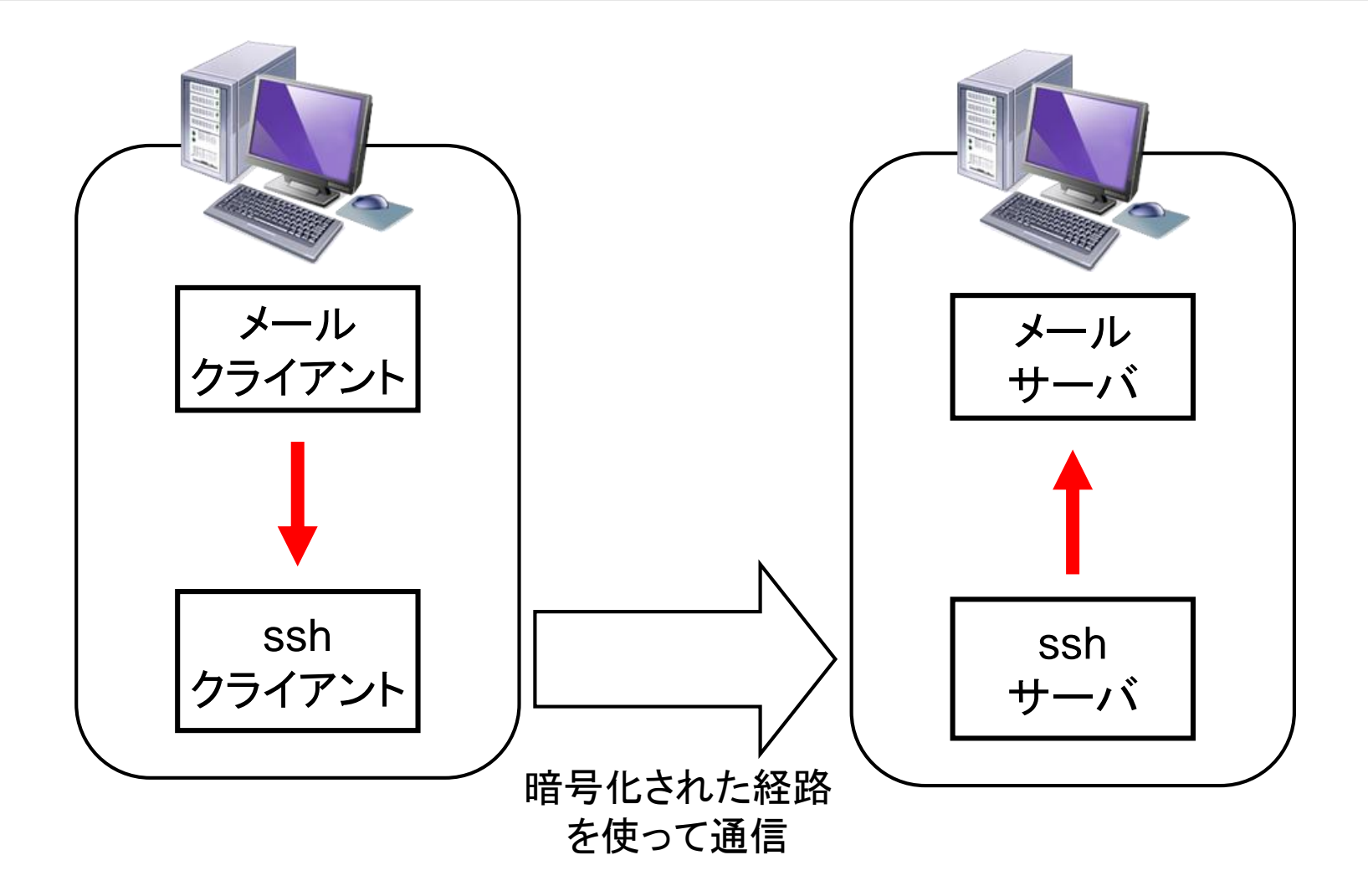

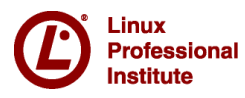

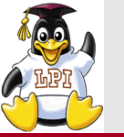

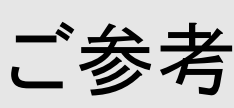

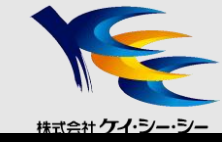

### ■カスタマイズ研修のご案内

- LPIC試験対策研修
- Linux基礎、Linuxサーバ構築
- •その他、ネットワーク・セキュリティ・XML・Web技術など 各種IT研修をカスタマイズして提供

#### 弊社研修サービスホームページ

http://www.kcc.co.jp/product-service/itl/

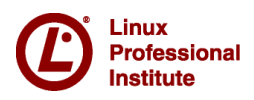

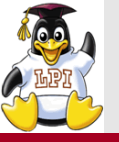

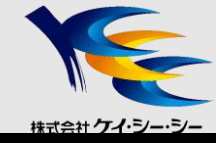

# ご清聴ありがとうございました

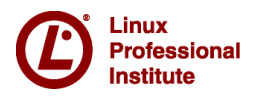